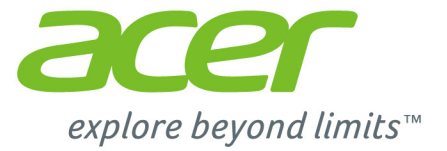

# Acer One 10

# **Manuel d'utilisation**

2 -

© 2015. Tous droits réservés. Aspire One 10 Couvre : S1002 Cette révision : 07/2015 Numéro de modèle réglementaire : N15P2

# Inscrivez-vous pour un Acer ID et profitez de superbes avantages

Ouvrez le *Portail Acer* depuis l'écran *Démarrer* pour vous inscrire pour avoir un Acer ID ou connectez-vous si vous avez déjà un Acer ID.

#### Il y a de très bonnes raisons pour obtenir un Acer ID :

- Créez votre propre nuage avec Acer BYOC.
- Recevez les dernières offres et informations sur les produits.
- · Enregistrez votre appareil pour le service de garantie.

Pour plus d'information, veuillez visiter le site Web Acer BYOC :

www.acer.com/byoc-start

#### Important

Ce manuel contient des informations propriétaires qui sont protégées par les lois sur le copyright. Les informations contenues dans ce manuel peuvent être modifiées sans préavis. Les images fournies ici sont pour référence seulement et peuvent contenir des informations ou des fonctionnalités qui ne s'appliquent pas à votre ordinateur. Le Groupe Acer ne peut être tenu responsable des erreurs ou omissions techniques ou éditoriales contenues dans ce manuel.

| Numéro de modèle : |  |
|--------------------|--|
| Numéro de série :  |  |
| Date d'achat :     |  |
| Lieu d'achat :     |  |

# TABLE DES MATIÈRES

| Pour commencer                            | 5    |
|-------------------------------------------|------|
| Vos guides                                | . 5  |
| Conseils élémentaires de soin et          |      |
| d'utilisation de votre ordinateur         | . 5  |
| Éteindre votre ordinateur                 | 5    |
| Soin à apporter à votre ordinateur        | 6    |
| Prendre soin de votre adaptateur secteur. | 6    |
| Nettoyage et maintenance                  | 7    |
| Visite guidée de votre ordinateur         |      |
| Acer                                      | 8    |
| Ordinateur                                | . 8  |
| Vue du dos l'écran                        | 8    |
| Vue frontale                              | 9    |
| Vue supérieure                            | . 10 |
| Vue inférieure                            | . 10 |
| Diodes témoins                            | . 11 |
| Clavier                                   | 13   |
| Vue frontale du clavier                   | 13   |
| Vue droite du clavier                     | . 14 |
| Fixer et détacher le clavier              | . 15 |
| Utilisation du clavier                    | 17   |
| Touches de verrouillage et pavé           |      |
| numérique intégré                         | 17   |
| Touches spéciales                         | . 18 |
| Touchpad                                  | 20   |
| Informations de base du touchnad          | 20   |
| Costos du touchead                        | 20   |
| Gestes du touchpau                        | 21   |
| Connexion à Internet                      | 22   |
| Connexion sans fil                        | 22   |
| Connexion à un réseau LAN sans fil        | . 22 |
|                                           |      |

| Utiliser une connexion Bluetooth<br>Activer et désactiver Bluetooth<br>Activer Bluetooth et ajouter un | <b>24</b><br>24 |
|----------------------------------------------------------------------------------------------------|-----------------|
| périphérique                                                                                           | 24              |
| Gestion de l'alimentation                                                                              | 27              |
| Economie d'énergie                                                                                     | 27              |
| Batterie                                                                                               | 28              |
| Caractéristiques de la batterie                                                                        | 28              |
| Charger la batterie                                                                                    | 28              |
| Vérification du niveau de la batterie                                                                  | . 29            |
| Avertissement de batterie basse                                                                        | 30              |
| Lecteur de carte mémoire                                                                               | 32              |
| Options de connectivité                                                                                | 32              |
| Connecteurs audio et vidéo                                                                             | 34              |
| Micro HDMI                                                                                             | 35              |
| Universal Serial Bus (USB)                                                                             | 36              |
| Micro USB                                                                                              | 37              |
| Foire aux questions                                                                                    | 39              |
| Demande de service                                                                                     | 41              |
| Dépannage                                                                                              | 43              |
| Conseils de dépannage                                                                                  | 43              |
| Messages d'erreur                                                                                      | 43              |
| Internet et sécurité en ligne                                                                          | 45              |
| A la decouverte d'Internet                                                                             | 45              |
| Choisir un fournisseur d'accès Internet                                                                | 45              |
| Connexions réseau                                                                                      | 47              |
| Surfez sur le Web !                                                                                    | 49              |
| Securite                                                                                               | 50              |

# Pour commencer...

#### Dans cette section vous trouverez :

- Des informations utiles pour prendre soin de votre ordinateur et de votre santé
- · Où trouver le bouton d'alimentation, les ports et les connecteurs
- · Conseils et astuces pour utiliser le touchpad et le clavier
- · Comment créer des sauvegardes de récupération
- · Des instructions pour connecter à un réseau et utiliser Bluetooth
- · Des informations sur l'utilisation des logiciels fournis par Acer

## **POUR COMMENCER**

Nous désirons vous remercier d'avoir fait d'un ordinateur Acer votre choix pour répondre à vos besoins informatiques mobiles.

#### Vos guides

Pour vous aider à utiliser votre ordinateur Acer, nous avons conçu plusieurs guides :

Tout d'abord, le **Guide de configuration** vous aide à configurer votre ordinateur.

Le **Guide rapide** présente les fonctionnalités et fonctions de base de votre ordinateur. Pour plus d'informations sur le gain de productivité que votre ordinateur peut vous apporter, veuillez vous reporter au **Manuel d'utilisation**. Ce guide contient des informations détaillées sur des sujets tels que les utilitaires système, la récupération des données, les options d'extension et le dépannage. De plus, il contient les réglementations générales et les avis de sécurité pour votre ordinateur. Il est disponible depuis le bureau. Double-cliquez sur l'icône Aide et cliquez sur **Manuel d'utilisation** dans le menu qui s'ouvre.

# Conseils élémentaires de soin et d'utilisation de votre ordinateur

#### Éteindre votre ordinateur

L'ordinateur peut être mis hors tension de plusieurs manières :

 Utilisez la commande d'arrêt de Windows : Appuyez la touche Windows + <C>, cliquez sur Paramètres > Alimentation puis cliquez sur Arrêter.

Si vous avez besoin d'éteindre l'ordinateur brièvement mais que vous ne voulez pas complètement l'arrêter, vous pouvez le mettre en *Veille prolongée* en appuyant sur le bouton d'alimentation.

Vous pouvez placer l'ordinateur en mode de sommeil en appuyant sur **<Fn> + <F4>**.

#### Remarque

Si vous ne pouvez pas mettre l'ordinateur hors tension de manière normale, appuyez sur le bouton d'alimentation pendant plus de 4 secondes. Si vous avez mis l'ordinateur hors tension et vous souhaitez le mettre à nouveau sous tension, attendez au moins 2 secondes.

#### Soin à apporter à votre ordinateur

Votre ordinateur sera un outil efficace si vous en prenez bien soin.

- N'exposez pas l'ordinateur à la lumière directe du soleil. Ne le mettez pas à côté d'une source de chaleur telle qu'un radiateur.
- N'exposez pas l'ordinateur à des températures inférieures à 0°C (32°F) ou supérieures à 35°C (95°F).
- Ne soumettez pas l'ordinateur à des champs magnétiques.
- N'exposez pas l'ordinateur à la pluie ou à l'humidité.
- Ne renversez pas d'eau ou de liquides sur l'ordinateur.
- Ne soumettez pas l'ordinateur à des chocs violents ou à des vibrations.
- N'utilisez pas l'ordinateur en milieu poussiéreux ou sale.
- Ne posez jamais d'objets sur l'ordinateur lorsqu'il est fermé.
- Ne fermez pas l'écran de l'ordinateur brusquement.
- Ne placez jamais l'ordinateur sur une surface instable.

#### Prendre soin de votre adaptateur secteur

Voici quelques conseils pour le soin à apporter à votre adaptateur secteur :

- Ne connectez pas l'adaptateur à d'autres appareils.
- Ne marchez pas sur le cordon d'alimentation et ne placez rien dessus. Installez le cordon d'alimentation et les autres câbles en dehors des zones de passage.
- Lorsque vous débranchez le cordon d'alimentation, ne tirez pas sur le cordon, mais sur la prise.

 Lors de l'utilisation d'une rallonge, assurez-vous que l'ampérage total des appareils reliés par la rallonge reste dans les limites prévues pour la rallonge. De même, vérifiez que l'ampérage total de tous les appareils reliés à une même prise secteur ne dépasse pas la valeur du fusible.

#### Nettoyage et maintenance

Lors du nettoyage de l'ordinateur, procédez comme suit :

- 1. Éteignez l'ordinateur.
- 2. Déconnectez l'adaptateur secteur.
- 3. Utilisez un chiffon doux et humide. N'utilisez pas de liquide ou d'aérosol de nettoyage.

Dans les cas suivants :

- · l'ordinateur est tombé ou le châssis a été endommagé ;
- l'ordinateur ne fonctionne pas normalement.

Voir Foire aux questions à la page 39.

## VISITE GUIDÉE DE VOTRE ORDINATEUR ACER

Après avoir configuré votre appareil comme illustré dans le Guide de configuration, nous allons vous faire explorer votre nouvel ordinateur Acer. Vous pouvez entrer des informations dans votre nouvel ordinateur via l'écran tactile.

#### Ordinateur

Votre appareil a deux composantes : l'ordinateur et le clavier.

Les images suivantes décriront tout cela. Les vues sont étiquetées comme si vous teniez l'ordinateur avec l'écran vers vous et la caméra en haut.

#### Vue du dos l'écran

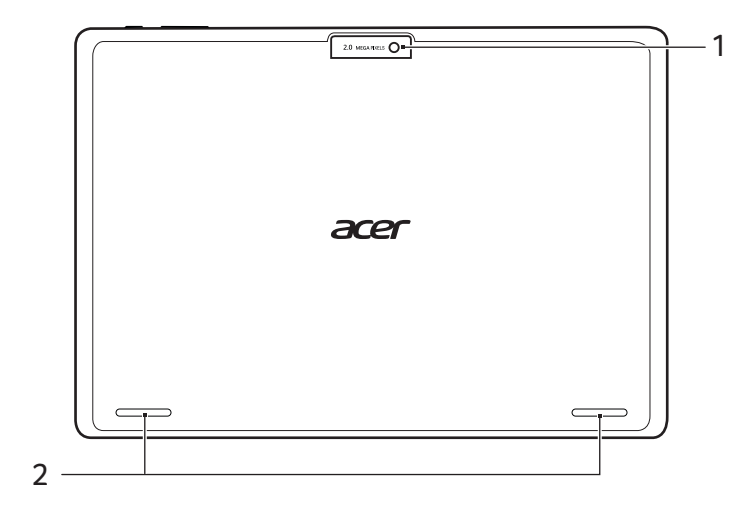

| # | lcône | Élément       | Description                      |
|---|-------|---------------|----------------------------------|
| 1 |       | Webcam        | Webcam pour communication vidéo. |
| 2 |       | Haut-parleurs | Produit le son stéréo.           |

#### Vue frontale

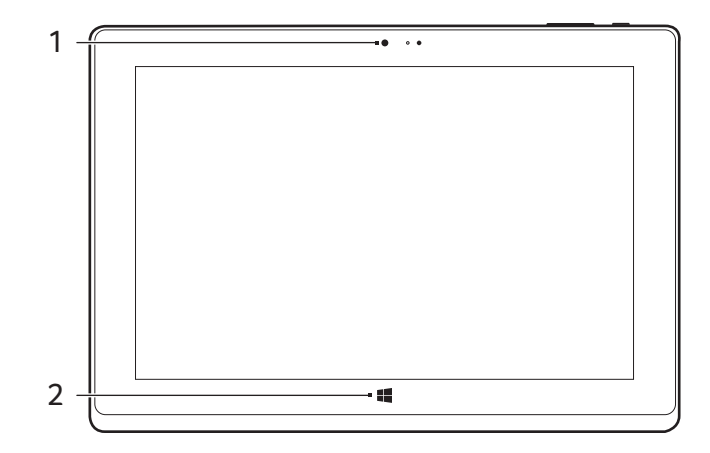

| # | lcône | Élément        | Description                                                    |
|---|-------|----------------|----------------------------------------------------------------|
| 1 |       | Webcam         | Webcam pour communication vidéo.                               |
| 2 |       | Touche Accueil | Appuyez pour aller directement à l'écran d'accueil de Windows. |

#### Vue supérieure

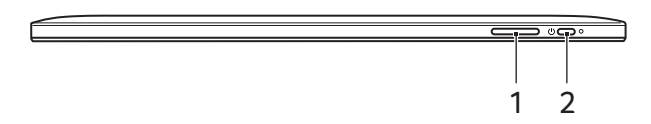

| # | lcône | Élément                         | Description                                                                                                    |
|---|-------|---------------------------------|----------------------------------------------------------------------------------------------------|
| 1 | +/-   | Touche de contrôle<br>du volume | Ajuste le volume du système.                                                                                                    |
| 2 | Ċ     | Bouton<br>d'alimentation        | Appuyez sur pour allumer<br>l'ordinateur, appuyez à nouveau<br>pour placer l'ordinateur en mode<br>veille. Appuyez et maintenez pour<br>éteindre l'ordinateur. |

Vue inférieure

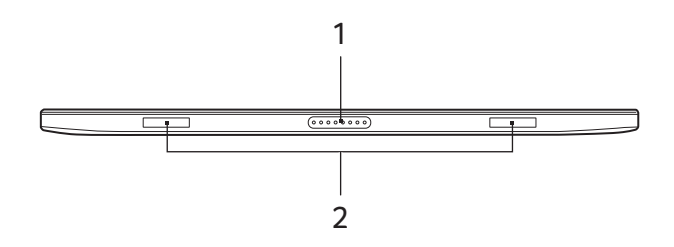

| # | lcône | Élément                        | Description             |
|---|-------|--------------------------------|-------------------------|
| 1 |       | Connecteur clavier             | Se connecte au clavier. |
| 2 |       | Fentes des crochets du clavier | Se fixe au clavier.     |

## Vues gauche/droite

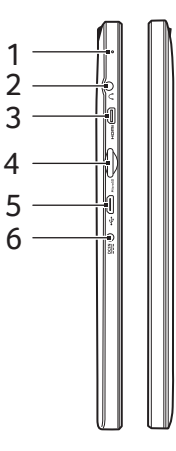

| # | lcône | Élément                        | Description                                                                                                    |
|---|-------|--------------------------------|----------------------------------------------------------------------------------------------------|
| 1 |       | Microphone                     | Microphone interne pour l'enregistrement sonore.                                                                                                    |
| 2 | Q     | Prise haut-<br>parleur/casque  | Se connecte à des périphériques<br>audio (ex : haut-parleurs ou un<br>casque stéréo) ou à un casque avec<br>microphone.                                                                                                    |
| 3 | наті  | Connecteur micro<br>HDMI       | Prend en charge les connexions vidéo numériques à haute définition.                                                                                                    |
| 4 |       | Connecteur de<br>carte microSD | Insérez une carte microSD dans ce connecteur.                                                                                                    |
| 5 |       | Connecteur micro<br>USB        | Se connecte à des périphériques<br>USB. Un adaptateur micro USB vers<br>USB est nécessaire pour connecter<br>des périphériques USB.<br>Lorsque vous utilisez un port USB, il<br>est recommandé de brancher<br>l'adaptateur secteur. |
| 6 |       | Prise d'entrée c.c.            | Se connecte à un adaptateur secteur.                                                                                                    |

#### **Diodes témoins**

| Couleur de diode | État        | Description                                                       |
|------------------|-------------|-------------------------------------------------------------------|
| Bleu             | Continue    | L'ordinateur est pleinement chargé et<br>branché.                 |
| Ambre            | Continue    | L'ordinateur est en cours de charge et<br>branché.                |
| Ambre            | Clignotante | La batterie est très faible ou situation anormale de la batterie. |
| Désactivé        |             | L'ordinateur est éteint.                                          |

## Clavier

#### Vue frontale du clavier

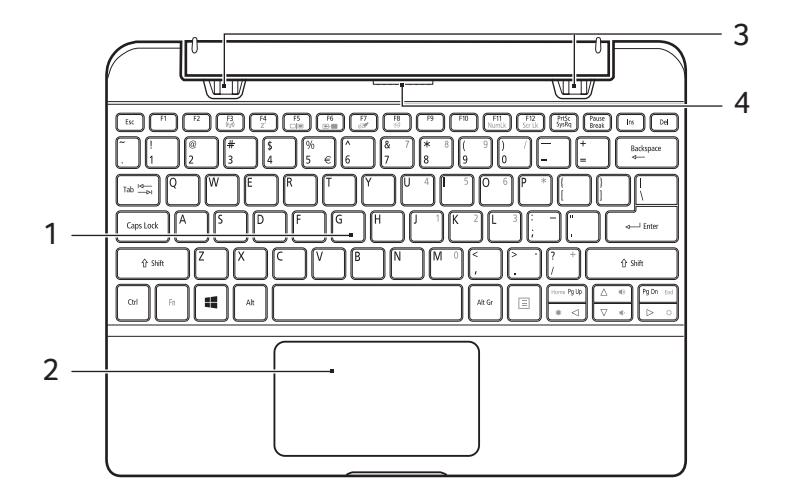

| # | lcône | Élément             | Description                                                                                                    |
|---|-------|---------------------|----------------------------------------------------------------------------------------------------|
| 1 |       | Clavier             | Pour l'entrée des informations dans votre ordinateur.                                                                                                    |
| 2 |       | Touchpad            | Périphérique de pointage sensible au<br>toucher.<br>Le touchpad et les boutons de<br>sélection forment une surface unique.<br>Appuyez fermement sur la surface<br>tactile pour effectuer un clic gauche.<br>Appuyez fermement sur le coin<br>inférieur droit pour effectuer un clic<br>droit.<br>Faites glisser le bord droit de l'écran<br>du touchpad vers l'intérieur pour<br>accéder aux icônes. |
| 3 |       | Crochets du clavier | Se fixe à l'ordinateur.                                                                                                    |
| 4 |       | Connecteur clavier  | Se connecte à l'ordinateur.                                                                                                    |

#### Vue droite du clavier

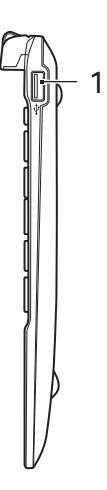

| # | lcône            | Élément  | Description                          |
|---|------------------|----------|--------------------------------------|
| 1 | ● <del>~~*</del> | Port USB | Se connecte à des périphériques USB. |

#### Fixer et détacher le clavier

La Charnière intelligente Acer permet de fixer et détacher le clavier rapidement et facilement.

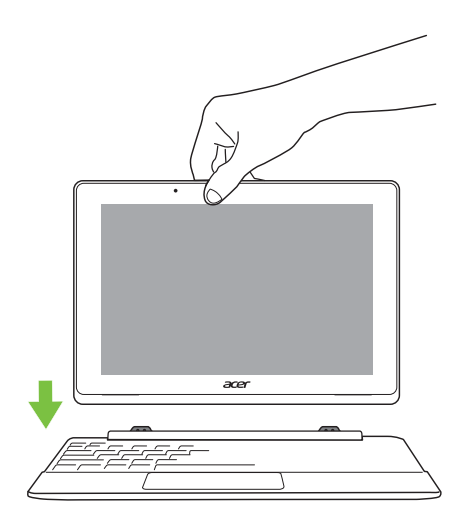

Fixez l'ordinateur au clavier en alignant les crochets de clavier et les fentes des crochets de clavier pour fonctionner comme un ordinateur portable. Vérifiez que l'ordinateur s'enclenche en place.

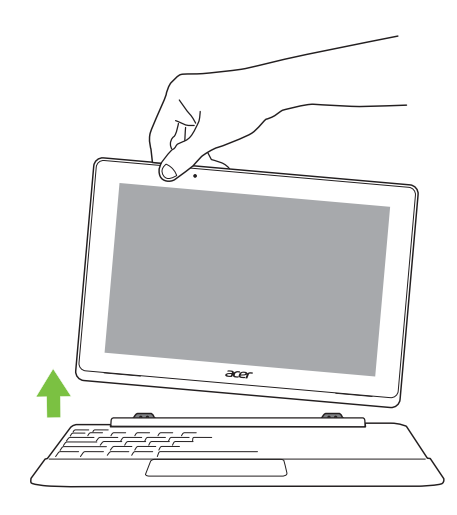

Détachez l'ordinateur du clavier en soulevant un coin pour le libérer du clavier pour fonctionner comme une tablette.

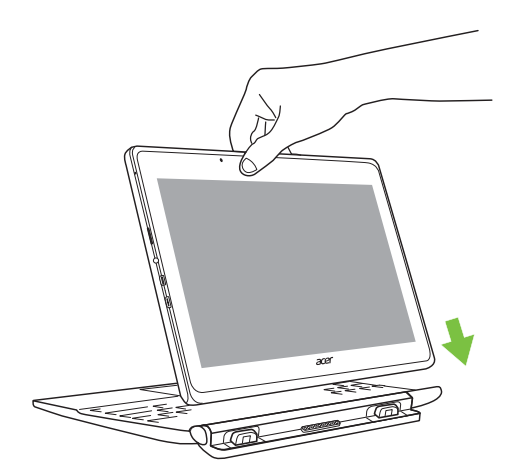

Vous pouvez également fixer l'ordinateur au clavier dirigé vers l'extérieur comme un affichage. Vérifiez que l'ordinateur s'enclenche en place.

# UTILISATION DU CLAVIER

Le clavier a des touches de dimension normale qui comprennent un pavé numérique intégré, des touches de direction séparées, de verrouillage, Windows, de fonctions et spéciales.

# Touches de verrouillage et pavé numérique intégré

Le clavier a trois touches de verrouillage qui peuvent être activées ou désactivées.

| Touche                                                  | Description                                                                                                    |
|---------------------------------------------------------|----------------------------------------------------------------------------------------------------|
| Verr Maj                                                | Quand Verr Maj est allumé, tous les caractères alphabétiques sont tapés en majuscules.                                                                                                    |
| Verr Num<br>< <b>Fn</b> > + < <b>F11</b> >              | Quand Verr Num est allumé, le pavé numérique<br>intégré est en mode numérique. Les touches<br>fonctionnent comme une calculatrice (complète avec<br>les opérateurs numériques +, -, * et /). Utilisez ce<br>mode lorsque vous devez faire de nombreuses<br>entrées de données numériques. Une meilleure<br>solution est de connecter un pavé numérique externe. |
| Arrêt Défil<br>< <b>Fn&gt; + <f12< b="">&gt;</f12<></b> | Quand Arrêt Défil est allumé, l'écran se déplace<br>d'une ligne vers le haut ou le bas quand vous<br>appuyez sur la touche fléchée vers le haut ou le bas<br>respectivement. Cette touche de verrouillage ne<br>fonctionne pas avec certaines applications.                                                                                                    |

Le pavé numérique intégré fonctionne comme le pavé numérique d'un ordinateur de bureau. Il est indiqué par des petits caractères situés dans le coin supérieur droit des touches. Pour simplifier la légende du clavier, les symboles des touches de contrôle du curseur ne sont pas imprimés sur les touches.

| Accès désiré                             | Verr Num allumé                        | Verr Num éteint |
|------------------------------------------|----------------------------------------|-----------------|
| Touches<br>numériques du<br>pavé intégré | Tapez les chiffres de manière normale. |                 |

| Accès désiré                                                          | Verr Num allumé                                                                                  | Verr Num éteint                                                                                  |
|-----------------------------------------------------------------------|--------------------------------------------------------------------------------------------------|--------------------------------------------------------------------------------------------------|
| Touches de<br>contrôle du curseur<br>sur le pavé<br>numérique intégré | Appuyez sur la touche<br>< <b>Shift</b> > en utilisant les<br>touches de contrôle du<br>curseur. | Appuyez sur la<br>touche < <b>Fn</b> > en<br>utilisant les touches<br>de contrôle du<br>curseur. |
| Touches du clavier<br>principal                                       | Appuyez sur la touche<br>< <b>Fn</b> > tout en tapant les<br>lettres sur le pavé intégré.        | Tapez les lettres de manière normale.                                                            |

#### **Touches spéciales**

L'ordinateur emploie des touches spéciales (combinaisons de touches) pour accéder à la plupart des contrôles de l'ordinateur comme la luminosité de l'écran et le volume sonore.

Pour activer les touches spéciales, appuyez et maintenez la touche  $<\mathbf{Fn}>$  avant d'appuyer sur l'autre touche dans la combinaison de la touche spéciale.

| Touche<br>spéciale    | lcône          | Fonction                | Description                                                                                                    |
|-----------------------|----------------|-------------------------|----------------------------------------------------------------------------------------------------|
| <fn> + <f3></f3></fn> | ((re))         | Mode avion              | Activez/désactivez les<br>périphériques réseau de<br>l'ordinateur.<br>(Les périphériques réseau<br>varient en fonction de la<br>configuration.) |
| <fn> + <f4></f4></fn> | Z <sup>z</sup> | Sommeil                 | Place l'ordinateur en mode de Sommeil.                                                                                                    |
| <fn> + <f5></f5></fn> |                | Choix de<br>l'affichage | Permet de permuter<br>l'affichage entre l'écran<br>d'affichage, le moniteur<br>externe (s'il est connecté) et<br>les deux.                      |
| <fn> + <f6></f6></fn> |                | Affichage éteint        | Désactive le rétro éclairage<br>de l'écran pour économiser<br>l'énergie. Appuyez sur une<br>touche pour le rallumer.                            |

| Touche<br>spéciale      | lcône      | Fonction                  | Description                                    |
|-------------------------|------------|---------------------------|------------------------------------------------|
| <fn> + <f7></f7></fn>   | õ <b>d</b> | Permutation du touchpad   | Active et désactive le touchpad intégré.       |
| <fn> + <f8></f8></fn>   | Ŵ          | Haut-parleur              | Active et désactive les haut-<br>parleurs.     |
| <fn> + <f11></f11></fn> |            | Verrouillage<br>numérique | Active ou désactive le pavé numérique intégré. |
| <fn> + <f12></f12></fn> |            | Arrêt Défil               | Active et désactive l'arrêt défilement.        |
| < <b>Fn</b> > + <⊳>     | ✡          | Luminosité +              | Augmente la luminosité de l'écran.             |
| < <b>Fn&gt;</b> + < ⊲>  | *          | Luminosité -              | Diminue la luminosité de l'écran.              |
| < <b>Fn&gt;</b> + <△>   |            | Volume +                  | Augmente le volume sonore.                     |
| < <b>Fn&gt;</b> + <⊽>   | Þ          | Volume -                  | Diminue le volume sonore.                      |

# Тоиснрар

#### Informations de base du touchpad

Le touchpad contrôle la flèche (ou « curseur ») sur l'écran. Lorsque vous faites glisser votre doigt sur le touchpad, le curseur suit ce mouvement.

#### Remarque

Le touchpad est sensible aux mouvements du doigt ; la réponse est d'autant meilleure que le toucher est léger. Veuillez garder le touchpad ainsi que vos doigts secs et propres.

Le curseur est contrôlé par quelques gestes de base :

• Glissé à un seul doigt : Faites glisser votre doigt sur le touchpad pour déplacer le curseur.

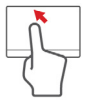

- Appui à un seul doigt ou tape : Appuyez sur le touchpad, ou tapez légèrement sur le touchpad, pour effectuer un « clic », ce qui sélectionnera ou démarrera un élément. Tapez rapidement deux fois pour effectuer un « double clic ».
- Appui à un seul doigt dans le coin inférieur droit : Appuyez sur le coin inférieur droit du touchpad 
  pour effectuer un « clic droit ». Dans l'écran Démarrer, cela basculera les commandes des applis, dans la plupart des applis cela ouvrira un menu contextuel associé à l'élément sélectionné.

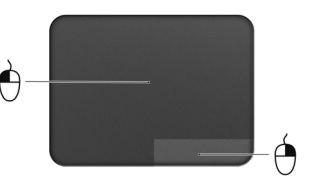

 Glisser : Appuyez longuement sur le coin inférieur gauche du touchpad ou appuyez deux fois n'importe où sur le touchpad, puis faites glisser un deuxième doigt sur le touchpad pour sélectionner tous les éléments dans une zone.

### Gestes du touchpad

#### Remarque

La prise en charge des gestes du touchpad dépend de l'application active.

Cela permet de contrôler les applications avec quelques gestes simples, tels que :

- Faites glisser depuis le bord : Accédez aux outils depuis Windows en faisant glisser vers le centre du touchpad depuis le bord droit ou gauche.
  - Faites glisser depuis la droite : Basculez les icônes.
  - Faites glisser depuis la gauche : Passez à l'appli précédente.
- Glissé à deux doigts : Faites défiler rapidement les pages Web, documents et listes de lecture en plaçant deux doigts sur le touchpad et en déplaçant les deux dans n'importe quelle direction.
- Pincement de deux doigts : Faites un zoom avant et arrière sur les photos, cartes et documents avec un simple geste doigt-et-pouce.

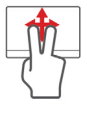

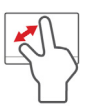

# **CONNEXION À INTERNET**

Ce chapitre contient des informations de base sur les types de connexion à Internet disponibles. Pour des informations détaillées, veuillez consulter **Connexions réseau à la page 47**.

#### **Connexion sans fil**

#### Connexion à un réseau LAN sans fil

Un réseau LAN sans fil (ou WLAN) est un *réseau local sans fil* pouvant connecter deux ordinateurs ou plus sans aucun câble. Une fois connecté au WLAN, vous pouvez accéder à Internet. Vous pouvez également partager des fichiers, d'autres périphériques, et même votre connexion Internet.

#### Avertissement

L'utilisation de périphériques sans fil à bord d'un avion est soumise à restriction. Tous les périphériques sans fil doivent être éteints avant l'embarquement et durant le décollage car ils peuvent perturber le bon fonctionnement de l'appareil, brouiller les communications ou être interdits par la loi. Veillez à ne mettre les périphériques sans fil de votre ordinateur sous tension que lorsque le personnel de bord a indiqué que cela ne représentait aucun danger.

La connexion sans fil de votre ordinateur étant activée par défaut, Windows détecte et affiche la liste des réseaux disponibles au moment de la configuration. Sélectionnez votre réseau et saisissez le mot de passe, le cas échéant.

Les ordinateurs portables Acer intègrent une touche d'accès rapide au *mode Avion* qui vous permet d'activer ou de désactiver la connexion réseau. Vous pouvez utiliser les options de gestion du réseau pour activer/désactiver votre réseau sans fil ou contrôler les données partagées sur le réseau. Sur l'écran *Démarrer*, saisissez « sans fil », puis sélectionnez **Se connecter à un réseau** ou **Modifier les paramètres Wi-Fi**. Sinon, lancez Internet Explorer et suivez les instructions.

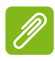

#### Remarque

Consultez votre fournisseur de services Internet ou la documentation fournie avec le routeur pour obtenir plus d'informations sur la connexion à Internet.

## UTILISER UNE CONNEXION BLUETOOTH

Bluetooth est une technologie qui vous permet de transférer des données sans fil sur de courtes distances entre les différents types de périphériques. Les appareils Bluetooth comprennent des ordinateurs, des téléphones mobiles, des tablettes, des casques sans fil et des claviers.

Pour utiliser Bluetooth, vous devez vous assurer de ce qui suit :

- 1. Bluetooth est activé sur les deux appareils.
- 2. Vos appareils sont « associés » (ou connectés).

#### Activer et désactiver Bluetooth

L'adaptateur Bluetooth doit être activé sur les deux appareils. Pour votre ordinateur, il peut s'agir d'un commutateur externe, d'un paramètre logiciel, ou d'une clé Bluetooth indépendante branchée sur un port USB de l'ordinateur (si aucun adaptateur Bluetooth interne n'est disponible).

#### Ŋ

Remarque

*Veuillez consulter le manuel du propriétaire de vos appareils afin de déterminer comment activer son adaptateur Bluetooth.* 

#### Activer Bluetooth et ajouter un périphérique

Chaque nouvel appareil doit d'abord être « associé » avec l'adaptateur Bluetooth de votre ordinateur. Cela signifie qu'il doit d'abord être authentifié pour des raisons de sécurité. Vous ne devez effectuer l'association qu'une fois. Après cela, il vous suffit d'activer l'adaptateur Bluetooth des deux appareils pour les connecter.

#### Ŋ

#### Remarque

Certains appareils utilisant d'anciennes versions de la technologie Bluetooth nécessitent pour les deux appareils la saisie d'un code PIN. Au cas où l'un des appareils ne permet pas l'entrée (comme pour un casque), le mot de passe est codé en dur dans l'appareil (en général « 0000 » ou « 1234 »). Consultez le manuel d'utilisation de votre appareil pour plus d'informations.

# Garder votre ordinateur et vos données en sécurité...

#### Dans cette section vous trouverez :

- Comment sécuriser votre ordinateur
- · Définition des mots de passe
- · Ce que vous devez préparer lorsque vous êtes en déplacement
- · Comment tirer le meilleur parti de votre batterie

# GESTION DE L'ALIMENTATION

Cet ordinateur a une unité de gestion de l'alimentation intégrée qui supervise l'activité du système. L'activité du système comprend toute activité qui implique un ou plusieurs des périphériques suivants : clavier, souris, disque dur, périphériques connectés à l'ordinateur et mémoire vidéo. Si aucune activité n'est détectée pendant une période de temps spécifiée, l'ordinateur arrête certains ou tous ces périphériques pour conserver l'énergie.

## Économie d'énergie

#### Désactiver le démarrage rapide

Votre ordinateur utilise le Démarrage rapide pour démarrer rapidement, mais utilise également une petite quantité d'énergie pour vérifier les signaux pour démarrer. Ces vérifications déchargeront lentement la batterie de votre ordinateur.

#### P

#### Remarque

Si le Démarrage rapide est désactivé, votre ordinateur prendra plus de temps pour démarrer depuis la Veille.

Votre ordinateur ne démarrera également pas s'il reçoit une instruction pour démarrer sur un réseau (Wake On LAN).

# BATTERIE

L'ordinateur utilise une batterie au lithium intégrée qui vous offre de longues durées d'utilisation entre chaque recharge.

#### Caractéristiques de la batterie

La batterie se recharge à chaque fois que vous connectez l'adaptateur secteur à l'ordinateur. Votre ordinateur a une fonction de charge en utilisation, permettant de recharger la batterie tout en continuant à utiliser l'ordinateur. Cependant, la recharge avec l'ordinateur éteint permet un temps de charge plus rapide.

La batterie est pratique lorsque vous voyagez ou lors de coupures d'électricité.

#### Charger la batterie

Branchez l'adaptateur secteur à l'ordinateur et connectez à une prise secteur. Vous pouvez continuer à utiliser votre ordinateur sur l'alimentation du secteur pendant la recharge de votre batterie. Cependant, la recharge de la batterie avec l'ordinateur éteint permet un temps de charge beaucoup plus rapide.

#### Remarque

Il est recommandé de recharger la batterie avant la fin de la journée de travail. Charger la batterie la nuit avant un voyage permet de commencer la journée suivante avec une batterie pleinement chargée.

#### Conditionnement d'une nouvelle batterie

Avant la première utilisation d'une batterie, un processus de conditionnement doit d'abord être suivi :

- 1. Connectez l'adaptateur secteur et chargez complètement la batterie.
- 2. Allumez l'ordinateur et terminez la configuration du système d'exploitation.
- 3. Déconnectez l'adaptateur secteur.
- 4. Utilisez l'ordinateur en utilisant l'alimentation de la batterie.

5. Connectez de nouveau l'adaptateur secteur et chargez encore complètement la batterie.

Procédez encore ainsi jusqu'à ce que la batterie se charge et se décharge trois fois.

Utilisez ce processus de conditionnement pour toutes les nouvelles batteries ou si une batterie n'a pas été utilisée depuis longtemps.

#### Avertissement

N'exposez pas les batteries à des températures inférieures à 0°C (32°F) ou supérieures à 45°C (113°F). Les températures extrêmes peuvent être néfastes pour la batterie.

Le processus de conditionnement permet à votre batterie d'accepter la charge maximale possible. Le non-respect de cette procédure ne permet pas d'avoir la charge maximale de la batterie et raccourcira également la durée de vie effective de votre batterie.

De plus, la durée de vie utile de la batterie est affectée de manière négative par ces types d'utilisation :

- Utilisation constante de l'ordinateur sur l'alimentation du secteur.
- Ne pas décharger/recharger la batterie à ses extrêmes comme décrit ci-dessus.
- Fréquence d'utilisation ; la batterie atteindra la fin de sa vie effective d'autant plus vite que vous l'utilisez souvent. Une batterie intégrée a une durée de vie de plus de 1000 cycles de charge/décharge.

#### Optimiser l'autonomie de la batterie

L'optimisation de l'autonomie de la batterie vous aide à obtenir le maximum des batteries, prolongeant le cycle charge/recharge et améliorant l'efficacité de la recharge. Il est recommandé de suivre les suggestions ci-dessous :

- Utilisez l'adaptateur secteur autant que possible, réservant la batterie pour l'utilisation mobile.
- Retirez les accessoires qui ne sont pas utilisés (par exemple, un disque dur USB), car ils peuvent continuer à consommer de l'énergie.

- Conservez votre PC dans un endroit frais et sec. La température recommandée est de 10°C (50°F) à 30°C (86°F). Des températures élevées conduisent la batterie à s'auto-décharger plus rapidement.
- Trop de recharges réduisent l'autonomie de la batterie.
- Prenez soin de votre adaptateur secteur et de la batterie.

#### Vérification du niveau de la batterie

La jauge de la batterie indique le niveau actuel de la batterie. Placez le curseur sur l'icône batterie/alimentation sur la barre des tâches pour voir le niveau actuel de la batterie.

#### Avertissement de batterie basse

Lors de l'utilisation de l'alimentation de la batterie, surveillez la jauge de la batterie.

#### Important

Connectez l'adaptateur secteur dès que possible après que l'avertissement de batterie basse apparaît. Des données peuvent être perdues si vous laissez la batterie se vider complément et l'ordinateur s'éteindre.

Lorsque l'avertissement de batterie basse apparaît, la liste des actions recommandées dépend de votre situation :

| Condition                                                                | Actions recommandées                                                                                                    |
|--------------------------------------------------------------------------|----------------------------------------------------------------------------------------------------|
| L'adaptateur<br>secteur et une<br>prise secteur sont<br>disponibles.     | <ol> <li>Branchez l'adaptateur secteur à l'ordinateur,<br/>puis connectez au secteur.</li> <li>Enregistrez tous les fichiers devant l'être.</li> <li>Remettez-vous au travail.</li> <li>Éteignez l'ordinateur si vous souhaitez<br/>recharger la batterie rapidement.</li> </ol> |
| L'adaptateur<br>secteur ou une<br>prise secteur n'est<br>pas disponible. | <ol> <li>Enregistrez tous les fichiers devant l'être.</li> <li>Fermez toutes les applications.</li> <li>Éteignez l'ordinateur.</li> </ol>                                                                                                    |

# Ports et connecteurs...

#### Dans cette section vous trouverez :

 Des informations sur les ports et les connecteurs installés sur votre ordinateur

# LECTEUR DE CARTE MÉMOIRE

#### Options de connectivité

Votre ordinateur a un lecteur de cartes et d'autres ports/connecteurs qui vous permettent de connecter des périphériques à votre ordinateur. Pour des instructions sur la connexion des différents périphériques à l'ordinateur, lisez la section suivante.

#### Lecteur de carte mémoire

Les cartes mémoire sont utilisées dans une vaste sélection d'appareils photo numériques, PDA, lecteurs MP3 et téléphones mobiles.

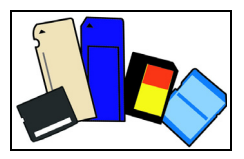

#### Insérer une carte mémoire

- 1. Alignez la carte de sorte que les connecteurs soient dirigés vers le port et vers le bas.
- 2. Faites glisser la carte doucement dans le port. Si vous devez forcer pour insérer la carte, essayez de la réorienter légèrement.
- 3. Poussez la carte jusqu'à ce qu'elle s'enclenche. La carte dépassera de la fente de quelques millimètres.

Si la carte contient des fichiers, la fenêtre de *lecture automatique de Windows* peut apparaître (cela dépend du contenu de la carte) et vous demander si vous souhaitez utiliser un programme pour accéder au contenu de la carte. Sélectionnez alors une option, le cas échéant. Sinon, cliquez sur **Annuler**. Si la carte ne contient pas de fichiers ou des fichiers inconnus, une fenêtre s'ouvre affichant le contenu de la carte.

#### Cartes SD, SDHC et SDXC

Différents types de cartes SD possèdent différentes capacités, tout en ayant le même design général. Les cartes SD contiennent jusqu'à 4 Go, les cartes SDHC contiennent jusqu'à 32 Go, et les cartes SDXC peuvent contenir jusqu'à 2048 Go (2 To). Votre ordinateur fournit un lecteur de carte compatible SDHC ou SDXC.

#### Remarque

Les cartes mémoire SDXC ne peuvent être utilisées que dans un lecteur compatible SDXC. Les cartes SD et SDHC peuvent être utilisées dans les deux types.

#### Retirer une carte d'un lecteur de carte mémoire

- 1. Cliquez sur la flèche **Afficher les icônes cachées** dans la *Zone de notification* (à côté de l'horloge).
- 2. Cliquez sur l'icône Retirer le périphérique en toute sécurité.
- 3. Cliquez sur Éjecter la carte SD (ou le nom du périphérique).
- 4. Attendez que le message Vous pouvez retirer le périphérique en toute sécurité s'affiche.
- 5. Retirez la carte.

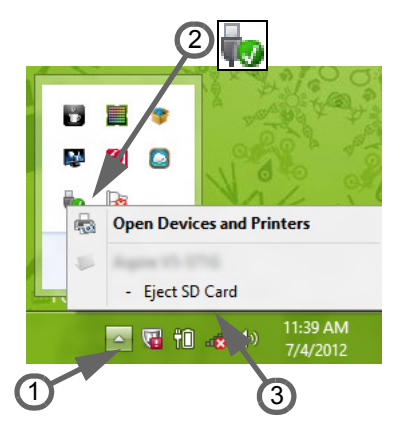

# **CONNECTEURS AUDIO ET VIDÉO**

Connectez à un moniteur avec un port VGA ou DVI (le type de connexion prise en charge dépend de la configuration de votre ordinateur). Le câble approprié est généralement fourni avec le moniteur.

Procédez comme suit pour connecter un moniteur à votre ordinateur :

- 1. Vérifiez que l'ordinateur est hors tension et que l'alimentation du moniteur est coupée.
- 2. Branchez le câble vidéo au port du moniteur sur l'ordinateur. Fixez la connexion du câble avec les vis fournies.
- 3. Connectez le câble d'alimentation du moniteur et branchez-le dans une prise murale correctement mise à la terre.
- 4. Suivez toutes les instructions d'installation dans le manuel d'utilisation du moniteur.
- 5. Allumez le moniteur, puis l'ordinateur.
- 6. Assurez-vous que la résolution et la fréquence d'actualisation n'excèdent pas les spécifications du moniteur. Si nécessaire, modifiez les paramètres d'affichage utilisés par l'ordinateur.

#### Casque et microphone

Ces ports vous permettent de connecter des périphériques audio. Utilisez le port casque pour brancher un casque stéréo ou hautparleurs alimentés. Brancher un périphérique audio au port casque désactive les éventuels haut-parleurs intégrés. Utilisez le port microphone pour connecter un microphone externe pour un enregistrement mono. Brancher un microphone externe désactive le microphone intégré.

#### Ø

#### Remarque

Certains ordinateurs sont équipés d'un seul port « combo » qui vous permet d'utiliser les casques à une prise avec un microphone intégré. Ces casques sont le plus souvent utilisés avec les Smartphones.

# MICRO HDMI

HDMI (interface multimédia haute définition) est une interface audio/ vidéo numérique de haute qualité. HDMI vous permet de connecter n'importe quelle source audio/vidéo numérique compatible, comme votre ordinateur, un décodeur, un lecteur de DVD et un récepteur audio/vidéo à tout moniteur vidéo et/ou audio numérique compatible, tel qu'un téléviseur numérique avec un seul câble.

Le câble unique garde tout propre et bien rangé, tout en assurant le raccordement facile et la meilleure qualité audio et visuelle.

Micro HDMI offre la même lecture haute qualité que le HDMI standard, avec un connecteur plus mince, idéal pour une utilisation dans les ordinateurs portables minces et légers et les ordinateurs tablettes.

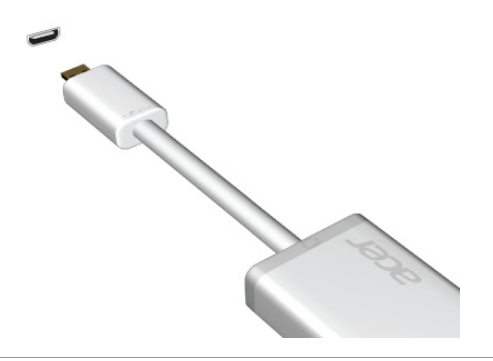

**Remarque** Un adaptateur micro HDMI vers HDMI est inclus avec certains modèles.

# UNIVERSAL SERIAL BUS (USB)

Le port USB est un port haut-débit qui vous permet de connecter des périphériques USB, tels qu'une souris, un clavier externe, du stockage supplémentaire (disques durs externes), ou tout autre appareil compatible.

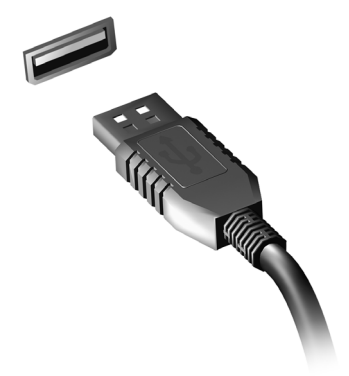

#### Ø

#### Remarque

Deux standards USB sont actuellement disponibles sur les ordinateurs Acer : USB 2.0 (High-speed USB) et USB 3.0 (SuperSpeed USB). Les ports USB 2.0 sur les ordinateurs Acer ont un onglet noir dans le port, alors que les ports USB 3.0 ont un onglet bleu. Pour de meilleures performances, les périphériques USB 3.0 devraient toujours être branchés sur les ports USB 3.0. Consultez la documentation de votre périphérique pour voir quel standard il prend en charge.

Vous pouvez également charger des appareils tels que les tablettes, les Smartphones et autres appareils via un port USB. Certains ports USB 3.0 permettent la charge des appareils l'ordinateur est en veille prolongée ou éteint. En outre, vous pouvez utiliser un concentrateur USB pour connecter plusieurs appareils à un seul port USB.

#### Important

Pour retirer un périphérique de stockage USB, cliquez-droit sur l'icône USB dans la barre des tâches de Windows et sélectionnez « Éjecter le <périphérique> » pour indiquer au système d'exploitation de cesser d'utiliser l'appareil avant de le retirer. Ne pas le faire peut entraîner la perte de données ou endommager votre périphérique.
# MICRO USB

Le port USB (Universal Serial Bus) est un port série à haute vitesse qui permet de connecter des périphériques USB sans occuper les ressources du système.

Le port micro USB fournit un port compact qui est compatible avec les périphériques USB 2.0.

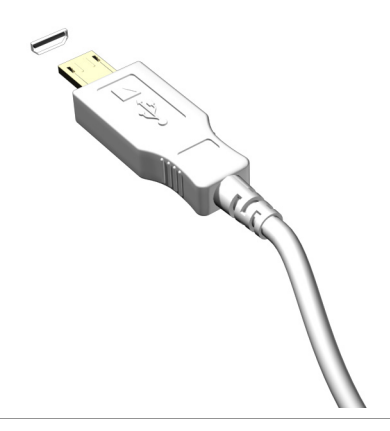

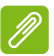

#### Remarque

Un adaptateur micro USB vers USB est nécessaire pour connecter des périphériques USB qui utilisent un connecteur de pleine taille. L'adaptateur n'est inclus qu'avec certains modèles. Si un n'est pas livré avec votre ordinateur, vous devrez en acheter un séparément.

# **Vous avez une question ?**

# Dans cette section vous trouverez :

- · Foire aux questions
- · Informations de dépannage
- · Comment vous protéger quand vous êtes en ligne
- Où trouver les informations de contact des centres de service Acer

# FOIRE AUX QUESTIONS

Vous trouverez ici une liste des situations qui peuvent apparaître lors de l'utilisation de l'ordinateur, ainsi que des solutions pour chacune.

J'ai mis sous tension, mais l'ordinateur ne démarre pas ou ne s'initialise pas.

Vérifiez l'indicateur d'alimentation :

- Si l'indicateur n'est pas allumé, l'ordinateur n'est pas alimenté. Vérifiez ce qui suit :
  - Si vous utilisez la batterie, son niveau de charge peut être trop bas et ne pas pouvoir alimenter l'ordinateur. Connectez l'adaptateur secteur pour recharger la batterie.
  - Assurez-vous que l'adaptateur secteur est branché de manière appropriée à l'ordinateur et à une prise électrique.
- Si l'indicateur est allumé, vérifiez ce qui suit :
  - Le lecteur optique contient-il un disque ? Retirez-le et appuyez sur <**Ctrl**> + <**Alt**> + <**Suppr**> pour redémarrer le système.
  - Un périphérique de stockage USB (clé USB ou un Smartphone) est-il branché à votre ordinateur ? Débranchez-le et appuyez sur

     Ctrl> + <</li>
     Alt> + <</li>
     Suppr> pour redémarrer le système.

Rien n'apparaît à l'écran.

Le système de gestion de l'alimentation de l'ordinateur éteint l'écran automatiquement pour économiser l'énergie. Appuyez sur une touche pour rallumer l'écran.

Si l'appui sur une touche ne rallume pas l'écran, il peut y avoir trois raisons :

- Le niveau de luminosité est peut-être trop bas. Appuyez sur <Fn> +
  > (augmenter) pour ajuster le niveau de luminosité.
- Le périphérique d'affichage est peut-être réglé sur un moniteur externe. Appuyez sur la touche spéciale de choix de l'affichage
   **Fn> + <F5>** pour utiliser à nouveau l'affichage de l'ordinateur.
- Si la diode d'alimentation clignote, l'ordinateur peut être en mode de Veille ou Veille prolongée. Appuyez et relâchez le bouton d'alimentation pour la reprise.

#### Aucun son ne sort de l'ordinateur.

Vérifiez ce qui suit :

- Le son est peut-être désactivé. Vérifiez l'icône de contrôle du son (un haut-parleur) dans la barre des tâches. Si elle est barrée, cliquez sur l'icône et désélectionnez l'option **Tous muets**.
- Le niveau du volume est peut-être trop bas. Vérifiez le volume dans l'icône de contrôle du volume (un haut-parleur) sur la barre des tâches. Vous pouvez utiliser les boutons de contrôle du volume pour ajuster le volume.
- Si un casque stéréo, des écouteurs ou des haut-parleurs externes sont connectés à la prise du casque de l'ordinateur, les hautparleurs internes sont éteints automatiquement.

#### Le clavier ne répond pas.

Essayez de connecter un clavier externe au port USB sur l'ordinateur. S'il fonctionne, contactez votre revendeur ou un centre de service agréé car le câble interne du clavier est peut-être déconnecté.

L'imprimante ne fonctionne pas.

Vérifiez ce qui suit :

- Assurez-vous que l'imprimante est branchée à une prise secteur et est sous tension.
- Assurez-vous que le câble de l'imprimante est bien branché dans un port USB et dans le port correspondant de l'imprimante.

Je veux restaurer mon ordinateur à sa configuration d'origine.

#### Remarque

Si votre système est la version multilingue, le système d'exploitation et la langue que vous choisissez lorsque vous mettez le système sous tension pour la première fois seront les seules options pour les opérations de récupération futures.

Ce processus de récupération vous aide à restaurer le lecteur C: avec les logiciels d'origine installés lorsque vous avez acheté votre ordinateur.

#### Avertissement

Votre lecteur C: sera reformaté et toutes les données seront effacées. Il est important de sauvegarder tous les fichiers de données avant d'utiliser cette option.

Avant d'effectuer une opération de restauration, veuillez vérifier les paramètres du BIOS.

- 1. Vérifiez si la fonction récupération disque à disque Acer est activée ou non.
- 2. Assurez-vous que le paramètre **D2D Recovery** dans **Main** est réglé sur **Enabled**.
- 3. Quittez l'utilitaire du BIOS et enregistrez les modifications. Le système redémarrera.

#### Remarque

*Pour activer l'utilitaire du BIOS, appuyez sur <F2> quand vous voyez le logo Acer pendant le démarrage.* 

# Demande de service

*Garantie internationale des voyageurs (International Travelers Warranty; ITW)* 

Votre ordinateur est couvert par une garantie internationale des voyageurs (ITW) qui vous permet d'avoir l'esprit libre et tranquille lorsque vous voyagez. Un passeport ITW est fourni avec votre ordinateur et contient tout ce que vous devez savoir sur le programme ITW. Ce livret présente une liste des centres de maintenance agréés. Lisez le passeport avec soin.

Ayez toujours le passeport ITW avec vous, surtout lorsque vous voyagez, pour pouvoir bénéficier du support de nos centres de maintenance. Agrafez votre preuve d'achat dans votre passeport ITW.

Si le pays dans lequel vous voyagez n'a pas de centre de maintenance agréé ITW Acer, vous pouvez tout de même contacter nos bureaux internationaux. Veuillez visiter **www.acer.com**.

#### Avant d'appeler

Veuillez préparer les informations qui suivent avant d'appeler Acer pour un service en ligne, et veuillez être à côté de votre ordinateur lorsque vous appelez. Avec votre aide, nous pouvons réduire la durée de l'appel et vous aider à résoudre vos problèmes efficacement. Si votre ordinateur affiche des messages d'erreur ou émet des avertissements sonores, notez-les lorsqu'ils apparaissent à l'écran (ou leur nombre et leur séquence pour les avertissements sonores).

Il vous est demandé de fournir les informations suivantes : Nom : \_\_\_\_\_

| Adresse :                   |
|-----------------------------|
| Numéro de téléphone :       |
| Type de système et modèle : |

Type de système et modèle : \_\_\_\_\_\_ Numéro de série : \_\_\_\_\_

Date d'achat : \_\_\_\_\_

# Dépannage

Ce chapitre présente les solutions aux problèmes système courants. Lisez-le avant d'appeler un technicien à l'apparition d'un problème. Les solutions à des problèmes plus sérieux demandent l'ouverture de l'ordinateur. N'essayez pas d'ouvrir l'ordinateur par vous-même. Contactez votre revendeur ou un centre de service agréé pour assistance.

## Conseils de dépannage

Cet ordinateur a une conception avancée qui affiche des messages d'erreur à l'écran pour vous aider à résoudre les problèmes.

Si le système affiche un message d'erreur ou un symptôme d'erreur survient, consultez « Messages d'erreur » ci-dessous. Si le problème ne peut pas être résolu, contactez votre revendeur.

### Messages d'erreur

Si vous recevez un message d'erreur, notez-le et prenez les mesures adéquates. Le tableau qui suit donne la liste des messages d'erreur système par ordre alphabétique et les mesures correctrices recommandées.

| Messages d'erreur               | Action correctrice                                                                                                    |
|---------------------------------|----------------------------------------------------------------------------------------------------|
| CMOS battery bad                | Contactez votre revendeur ou un centre de service agréé.                                                                                                    |
| CMOS checksum<br>error          | Contactez votre revendeur ou un centre de service agréé.                                                                                                    |
| Disk boot failure               | Insérez un disque système (démarrable), puis appuyez sur <b>Entrée</b> > pour réinitialiser.                                                                                                    |
| Equipment configuration error   | Appuyez sur <b><f2< b=""><b>&gt;</b> (lors du POST) pour<br/>accéder à l'utilitaire du BIOS, puis appuyez<br/>sur <b>Exit</b> (Quitter) dans l'utilitaire du BIOS pour<br/>réinitialiser.</f2<></b> |
| Hard disk 0 error               | Contactez votre revendeur ou un centre de service agréé.                                                                                                    |
| Hard disk 0 extended type error | Contactez votre revendeur ou un centre de service agréé.                                                                                                    |

| Messages d'erreur                       | Action correctrice                                                                                                    |
|-----------------------------------------|----------------------------------------------------------------------------------------------------|
| I/O parity error                        | Contactez votre revendeur ou un centre de<br>service agréé.                                                                                                    |
| Keyboard error or no keyboard connected | Contactez votre revendeur ou un centre de service agréé.                                                                                                    |
| Keyboard interface<br>error             | Contactez votre revendeur ou un centre de service agréé.                                                                                                    |
| Memory size<br>mismatch                 | Appuyez sur <b><f2< b=""><b>&gt;</b> (lors du POST) pour<br/>accéder à l'utilitaire du BIOS, puis appuyez<br/>sur <b>Exit</b> (Quitter) dans l'utilitaire du BIOS pour<br/>réinitialiser.</f2<></b> |

Si vous avez toujours des problèmes après avoir passé en revue les mesures correctrices, veuillez contacter votre revendeur ou un centre de service agréé.

# INTERNET ET SÉCURITÉ EN LIGNE

# À la découverte d'Internet

## Protéger votre ordinateur

Il est vital de protéger votre ordinateur contre les virus et les attaques sur Internet (**voir Sécurité à la page 50**). Un programme complet de sécurité sur Internet est offert lorsque vous démarrez votre ordinateur. Activez cette protection dès que possible, et certainement avant de vous connecter à Internet.

### Choisir un fournisseur d'accès Internet

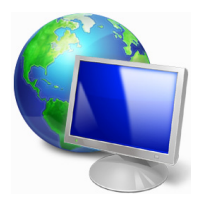

Internet fait désormais partie intégrante de l'informatique quotidienne. En quelques étapes simples, vous pouvez accéder à un large éventail de connaissances et d'outils de communication. Pour ce faire, vous devez tout d'abord choisir un *fournisseur d'accès Internet* (FAI), ce dernier assurant la connexion physique entre votre ordinateur et Internet.

Il est préférable de rechercher des FAI disponibles dans votre région, sans oublier de discuter avec les membres de votre famille et vos amis de leur expérience ou de consulter les commentaires et les avis de consommateurs. Le FAI que vous choisirez vous indiquera comment vous connecter à Internet (il se peut que vous ayez besoin de logiciels supplémentaires ou d'un boîtier spécial à brancher sur votre ligne téléphonique).

#### Types de connexion

Selon le modèle de votre ordinateur, votre lieu de résidence et vos besoins en termes de communication, vous disposez de plusieurs méthodes pour vous connecter.

#### Connexion d'accès à distance

Certains ordinateurs comportent un connecteur téléphonique (« modem »). Vous pouvez ainsi vous connecter à Internet en utilisant votre ligne téléphonique. Avec une connexion d'accès à distance, vous ne pouvez pas utiliser votre modem et votre téléphone simultanément sur une même ligne téléphonique. Ce type de connexion est recommandé aux utilisateurs ne se servant que très peu d'Internet, la vitesse de connexion étant lente et le temps de connexion en général facturé sur une base horaire.

#### DSL (ADSL, par exemple)

La DSL (Digital Subscriber Line) est une connexion « toujours active » qui utilise une ligne téléphonique. La connexion DSL et le téléphone n'utilisant pas les mêmes fréquences, vous pouvez vous servir de votre téléphone tout en étant connecté. Pour pouvoir bénéficier de la DSL, vous devez résider près du central d'une compagnie de téléphone (le service est parfois indisponible dans les zones rurales). Bien que les vitesses de connexion varient en fonction de votre lieu de résidence, la DSL fournit généralement des connexions Internet extrêmement rapides et fiables. La connexion étant toujours active, le service est généralement facturé sur une base mensuelle fixe.

#### Remarque

Les connexions DSL exigent un modem approprié. Le modem est généralement fourni par le FAI lorsque vous ouvrez votre compte. Bon nombre de ces modems intègre un routeur qui assure l'accès réseau et Wi-Fi.

#### <u>Câble</u>

Ce service, qui fournit des connexions Internet rapides et toujours actives par ligne TV câblée, est généralement disponible dans les grandes villes. Vous pouvez utiliser votre téléphone et regarder le câble tout en étant connecté.

#### 3G (WWAN ou réseau étendu sans fil)

Une connexion 3G vous permet d'utiliser les réseaux cellulaires (comme ceux utilisés par un téléphone mobile) pour vous connecter à Internet quand vous êtes loin de la maison. Le connecteur d'une carte SIM peut être intégré à votre ordinateur, ou peut nécessiter un périphérique externe, comme un modem USB ou même un téléphone mobile équipé de façon appropriée.

#### Remarque

Si votre ordinateur comporte un connecteur de carte SIM, une carte SIM compatible est nécessaire ainsi qu'un contrat avec un opérateur. Avant d'utiliser les fonctionnalités 3G, vérifiez auprès de votre opérateur pour voir si des frais supplémentaires seront nécessaires, en particulier les frais d'itinérance.

### **Connexions réseau**

Les réseaux locaux (LAN) sont des groupes d'ordinateurs (installés par exemple dans le même bâtiment ou la même maison) partageant la même ligne et les mêmes ressources de communication. Lorsque vous installez un réseau, vous pouvez partager des fichiers, des périphériques (notamment une imprimante) et une connexion Internet. Vous pouvez installer un réseau local en utilisant des technologies câblées (telles qu'Ethernet) ou sans fil (telles que les technologies Wi-Fi ou Bluetooth).

#### Réseaux sans fil

On entend par LAN sans fil ou WLAN un réseau local sans fil reliant deux ordinateurs entre eux, voire plus, sans utiliser de câbles. Mettre en œuvre un réseau Wi-Fi est un jeu d'enfant et vous permet de partager des fichiers, des périphériques et une connexion Internet.

#### Quels sont les avantages d'un réseau sans fil ?

#### Mobilité

Les réseaux locaux sans fil vous permettent, ainsi qu'aux autres utilisateurs de votre réseau domestique, de partager l'accès aux fichiers et périphériques connectés au réseau (une imprimante ou un scanneur, par exemple).

Vous pouvez également partager une connexion Internet avec d'autres ordinateurs installés chez vous.

#### Rapidité et simplicité d'installation

Installer un réseau local sans fil peut être rapide et aisé et élimine la nécessité de faire passer des câbles par les murs et les plafonds.

#### Composants d'un réseau local sans fil

Pour installer un réseau sans fil chez vous, vous aurez besoin des composants suivants :

#### Point d'accès (routeur)

Les points d'accès (routeurs) sont des émetteurs/récepteurs bidirectionnels qui diffusent des données dans l'environnement proche. Les points d'accès font office de médiateur entre le réseau câblé et le réseau sans fil. La plupart des routeurs intègrent un modem DSL qui vous permet de bénéficier d'une connexion Internet DSL haut débit. Le fournisseur d'accès Internet (FAI) que vous avez choisi fournit normalement le modem/routeur lorsque vous souscrivez aux services qu'il propose. Lisez attentivement la documentation fournie avec votre point d'accès/routeur pour des instructions d'installation détaillées.

#### Câble réseau (RJ45)

Un câble réseau (également appelé RJ45) est utilisé pour raccorder l'ordinateur hôte au point d'accès (voir illustration ci-dessous). Ce type de câble est également utilisé pour connecter des périphériques au point d'accès.

#### Adaptateur sans fil

Un adaptateur sans fil interne est normalement installé sur votre (()) ordinateur. Un bouton ou des contrôles dans Windows vous permettent d'activer ou de désactiver l'adaptateur.

#### Diagramme d'un réseau fonctionnel

- 1. Point d'accès/routeur
- 2. Ordinateur de bureau
- 3. Modem
- 4. Imprimante
- 5. Ordinateur portable
- 6. Assistant numérique personnel/Smartphone
- 7. Câbles réseau (RJ45)

#### Activer/désactiver une connexion réseau sans fil

La plupart des ordinateurs sont équipés d'un bouton Wi-Fi permettant d'activer ou de désactiver la connexion réseau. Si votre ordinateur dispose de l'accès sans fil mais n'a pas de bouton *Communication*, vous pouvez activer ou désactiver votre réseau sans fil, ou contrôler ce qui est partagé sur le réseau avec les options de gestion du réseau.

### Avertissement

L'utilisation des appareils sans fil est interdite en vol. Éteignez tous les appareils avant d'embarquer, car ils peuvent être dangereux pour le fonctionnement de l'avion, perturber les communications et même être illégaux.

## Surfez sur le Web !

Pour pouvoir surfer sur le Web, vous avez besoin d'un programme appelé navigateur. *Internet Explorer* vous permet de surfer sur le Web facilement et en toute sécurité. Une fois votre accès Internet installé sur votre ordinateur et la connexion établie, depuis Démarrer, cliquez sur la vignette ou l'icône Internet Explorer située sur le bureau et bénéficiez d'une toute nouvelle expérience Internet !

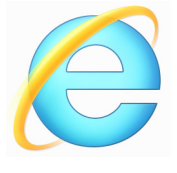

Site Web de Acer

Pour commencer, pourquoi ne pas visiter notre site Web (www.acer.fr).

L'objectif de Acer est de vous faire bénéficier d'un support personnalisé en toutes circonstances. Consultez la section *Support* de notre site Web pour obtenir une aide personnalisée en fonction de vos besoins.

Le site **www.acer.fr** est votre portail vers un monde d'activités et de services en ligne : visitez-le régulièrement pour obtenir des informations récentes et connaître les derniers téléchargements disponibles !

# Sécurité

Vous avez certainement hâte de découvrir toutes les ressources d'Internet. Afin que vous soyez en sécurité en ligne, Acer a préinstallé McAfee Internet Security Suite sur votre ordinateur.

McAfee Internet Security Suite fonctionne en arrière-plan pour bloquer les menaces extérieures et protéger votre identité lorsque vous parcourez des sites, effectuez des achats et des opérations bancaires en ligne.

McAfee Internet Security Suite empêche l'usurpation d'identité en ligne, détecte et élimine les logiciels espions, supprime les virus et les vers et protège contre les pirates informatiques.

#### Définitions

#### Qu'est-ce qu'un virus ?

Les logiciels malveillants généralement appelés « virus », sont des programmes conçus pour infecter et endommager les ordinateurs. La plupart des virus sont transmis via Internet, les e-mails ou les sites Web malveillants. Un virus type se duplique et infecte, sans être détecté, de nombreux ordinateurs. D'autres formes de nuisances telles que les chevaux de Troie, les vers ou le spam peuvent infecter votre ordinateur de diverses façons, utilisant du même coup des ressources ou ralentissant un réseau.

### Remarque

Acer garantit l'absence totale de virus sur votre ordinateur au moment de son achat et ne couvre pas les dommages résultant des virus.

#### Qu'est-ce qu'un logiciel espion ?

Les logiciels espions sont généralement des programmes indésirables qui sont téléchargés sur votre ordinateur à votre insu lorsque vous êtes connecté. Une fois votre ordinateur infecté par un logiciel espion, ce dernier peut espionner vos activités sur le Web, collecter des informations personnelles vous concernant, entraîner l'affichage de fenêtres publicitaires, voire même modifier la configuration de votre ordinateur. Les logiciels espions utilisent les ressources de votre ordinateur. Ils peuvent ralentir votre connexion Internet ou l'ensemble de votre système informatique et même provoquer des blocages. Les logiciels espions sont parfois utilisés par des entreprises peu scrupuleuses pour contrôler et assurer le suivi des sites que vous visitez sur le Web afin de déterminer vos habitudes en termes de navigation et afficher sur votre écran des fenêtres publicitaires ciblées. Cependant, la portée d'action de certains logiciels espions va bien au-delà du simple suivi. Ils épient les frappes au clavier et capturent les mots de passe, ce qui pose un risque sérieux de sécurité.

#### Qu'est-ce qu'un programme malveillant ?

Les antiprogrammes, également appelés programmes *malveillants*, sont des logiciels conçus pour endommager délibérément votre ordinateur. À titre d'exemple, les virus, les vers et les chevaux de Troie sont des logiciels malveillants. Pour protéger votre ordinateur des logiciels malveillants, assurez-vous qu'il utilise un logiciel antivirus et anti-programmes malveillants actualisé.

#### Qu'est-ce qu'un pare-feu personnel ?

Un pare-feu personnel est un programme conçu pour prévenir tout accès non autorisé aux ou depuis les réseaux privés. Il fait office d'écran protégeant votre connexion Internet des connexions indésirables, des personnes pouvant tenter de prendre le contrôle de votre ordinateur pour installer ou redistribuer des virus ou des logiciels malveillants dans le cadre de certaines de ces connexions. Chaque connexion établie avec votre ordinateur est contrôlée. Les programmes qui tentent d'obtenir des informations sans votre autorisation sont détectés et le pare-feu affiche une alerte. Vous pouvez alors décider d'autoriser la connexion. S'il s'agit d'une connexion avec un programme que vous utilisez, vous pouvez l'autoriser (un jeu qui établit une connexion avec un serveur multijoueurs ou une encyclopédie qui actualise son contenu, par exemple).

#### Comment protéger votre ordinateur

Se protéger contre la cybercriminalité peut être simple. Il suffit de quelques conseils techniques et d'un peu de bon sens pour éviter de nombreuses attaques. En général, les cybercriminels tentent de se faire de l'argent aussi rapidement et facilement que possible. Plus vous rendez leur tâche difficile, plus ils sont susceptibles de vous laisser tranquille et de changer de cible. Les conseils suivants contiennent des informations de base qui vous permettront de prévenir les fraudes en ligne.

#### <u>Assurez-vous que votre ordinateur est à jour en y installant les</u> <u>correctifs et mises à jour les plus récents.</u>

Le meilleur moyen de tenir les pirates éloignés de votre ordinateur est d'y appliquer des patchs et correctifs logiciels dès qu'ils sont disponibles. En actualisant régulièrement votre ordinateur, vous empêchez les pirates de tirer profit des défauts logiciels (vulnérabilités) qu'ils pourraient utiliser pour entrer dans votre système.

Actualiser votre ordinateur ne vous protège pas de toutes les attaques, mais cela rend plus difficile pour les pirates d'y accéder. De nombreuses attaques de base et automatisées peuvent ainsi être totalement bloquées, ce qui peut être suffisant pour inciter un pirate moins déterminé à abandonner et rechercher alors un ordinateur plus vulnérable.

Des versions plus récentes de Microsoft Windows et d'autres logiciels populaires peuvent être configurés pour télécharger et installer automatiquement les mises à jour de sorte que vous n'ayez pas besoin de penser à vérifier leur disponibilité. Les fonctions de mise à jour automatique de vos logiciels constituent un bon début pour préserver votre sécurité en ligne.

#### Protéger votre ordinateur avec des logiciels de sécurité

Pour bénéficier d'une sécurité en ligne de base, vous devez vous équiper de différents types de logiciels de sécurité, notamment un pare-feu et un antivirus, entre autres programmes indispensables. Le pare-feu constitue généralement la première ligne de défense de votre ordinateur. Il contrôle les utilisateurs et appareils qui peuvent communiquer avec votre ordinateur en ligne. Considérez le pare-feu comme un « policier » qui contrôle toutes les données qui tentent d'entrer sur et de sortir de votre ordinateur lorsque vous êtes en ligne, autorise les communications qu'il juge sûres et bloque tout trafic malveillant tel que les attaques, l'empêchant ainsi d'atteindre votre ordinateur.

Dans de nombreux cas, la deuxième ligne de défense est tenue par votre antivirus qui contrôle toutes les activités en ligne telles que les e-mails et la navigation sur le Web et vous protège des virus, vers, chevaux de Troie et autres types de logiciels malveillants. Vos logiciels antivirus et antispyware doivent être configurés pour s'actualiser automatiquement à chaque fois que vous vous connectez à Internet.

Des suites de sécurité intégrées telles que McAfee Internet Security Suite combinent un pare-feu, un antivirus et un antispyware avec d'autres fonctions telles que l'antispam et le contrôle parental. Ces suites sont devenues extrêmement populaires, et pour cause : elles proposent tous les logiciels de sécurité requis pour une bonne protection en ligne au sein d'une seule et même offre. De nombreux utilisateurs considèrent l'utilisation d'une suite complète de sécurité comme une alternative attrayante car elle leur évite de devoir installer et configurer différents types de logiciels de sécurité.

Une version complète de McAfee Internet Security Suite est préinstallée sur votre système Acer. Elle comprend un abonnement d'essai gratuit aux mises à jour de protection. N'oubliez pas de l'activer !

#### Choisissez des mots de passe puissants et gardez-les à l'abri

Aujourd'hui, les mots de passe sont indissociables d'Internet. Nous les utilisons pour tout, que ce soit pour commander des fleurs, effectuer des opérations bancaires en ligne ou se connecter au site Web de notre compagnie aérienne préférée pour savoir combien de kilomètres nous avons accumulés. Tenez compte des conseils suivants pour sécuriser vos expériences en ligne :

- Optez pour des mots de passe qui ne peuvent pas être aisément devinés. C'est un premier pas pour garantir la sécurité de vos mots de passe et éviter qu'ils tombent entre de mauvaises mains. Les mots de passe les plus puissants contiennent 8 caractères, voire plus, et combinent lettres, chiffres et symboles (# \$ % ! ?, par exemple). Évitez d'utiliser l'un des éléments suivants comme mot de passe : votre nom d'utilisateur, toute information personnelle telle que votre nom et des mots présents dans le dictionnaire, particulièrement « mot de passe ». Dans la mesure du possible, choisissez des mots de passe puissants et uniques pour protéger vos activités, notamment vos opérations bancaires en ligne.
- Conservez vos mots de passe en lieu sûr et évitez d'utiliser le même mot de passe pour chaque service en ligne que vous utilisez.

 Changez régulièrement de mots de passe (tous les 90 jours minimum). Vous limiterez les dommages qu'une personne ayant déjà accès à votre compte pourrait provoquer. Si vous notez des activités suspectes sur l'un de vos comptes en ligne, commencez par changer votre mot de passe.

#### Protéger vos informations personnelles

Faites très attention lorsque vous partagez des informations personnelles en ligne, notamment votre nom, l'adresse de votre domicile, votre numéro de téléphone et votre adresse e-mail. Pour pouvoir bénéficier de nombreux services en ligne, vous devrez inévitablement fournir des informations personnelles qui seront utilisées pour vous facturer et vous expédier les biens achetés. Étant donné qu'il est quasiment impossible de ne pas divulguer d'informations personnelles, voici quelques conseils qui vous permettront de partager des informations personnelles en ligne en toute sécurité :

- Essayez de repérer les faux e-mails. Certains éléments peuvent trahir le caractère frauduleux d'un message, notamment les fautes d'orthographe et de grammaire, les expressions singulières, les adresses de sites Web avec une extension inhabituelle, les adresses de sites Web entièrement constituées de chiffres alors qu'elles devraient normalement contenir des mots et toute chose qui sort de l'ordinaire. De plus, les messages hameçons vous indiquent généralement que vous devez agir rapidement pour que votre compte reste ouvert ou pour renforcer votre sécurité ou vous pressent de leur fournir des informations immédiatement pour éviter qu'un problème grave survienne. Ne mordez pas à l'hameçon.
- Ne répondez pas aux e-mails qui vous demandent des informations personnelles. Aucune entreprise dont les activités sont légitimes ne vous demandera de lui transmettre des informations personnelles par e-mail. En cas de doute, contactez l'entreprise par téléphone ou en entrant l'adresse de son site Web dans votre navigateur Web. Ne cliquez pas sur les liens contenus dans ces messages. Vous risquez de vous retrouver sur des sites Web frauduleux et malveillants.

• Évitez les sites Web frauduleux conçus pour voler des informations personnelles. Lorsque vous visitez un site Web, entrez son adresse (URL) directement dans votre navigateur Web plutôt que de cliquer sur un lien figurant dans un e-mail ou un message instantané. Les fraudeurs créent généralement ces liens de sorte qu'ils aient l'air convaincant.

L'adresse des boutiques en ligne, services bancaires ou autres sites Web sur lesquels des informations sensibles vous sont demandées contient un « S » après les lettres « http »

(*https://www.votrebanque.com* et non *http://www.votrebanque.com*, par exemple). Le « s » signifie sécurisé et doit apparaître lorsque vous vous trouvez dans une zone dans laquelle il vous est demandé de vous connecter en vous identifiant ou de fournir d'autres données sensibles. Autre signe indiquant que la connexion est sécurisée : une icône en forme de petit cadenas apparaît en bas de votre navigateur (généralement dans le coin inférieur droit).

- Faites attention aux politiques de confidentialité figurant dans les sites Web et les logiciels. Il est important de comprendre comment une organisation peut collecter et utiliser vos informations personnelles avant de les lui transmettre.
- Protégez votre adresse e-mail. Les spammeurs et les hameçonneurs envoient parfois des millions de messages à des adresses e-mail existantes ou non dans l'espoir de trouver une victime potentielle. Si vous y répondez ou que vous téléchargez des images, vous serez intégré dans leurs listes et continuerez de recevoir d'autres messages de ce type. Soyez également très prudent lorsque vous communiquez votre adresse e-mail dans des groupes de discussion, des blogs ou communautés en ligne.

# Les offres en ligne qui vous semblent trop belles pour être vraies le sont généralement.

Le vieux dicton « C'est trop beau pour être vrai » est toujours d'actualité. Les logiciels dits « gratuits » tels que les écrans de veille ou les émoticônes, les astuces en investissement secrètes qui feront votre fortune et les concours que vous avez étonnamment remportés sans vous être inscrit sont des méthodes séduisantes mises en œuvre par des entreprises pour attirer votre attention. Bien qu'il soit possible que vous ne payiez pas directement le logiciel ou le service, le logiciel ou le service gratuit demandé peut avoir été groupé avec un logiciel publicitaire qui surveille votre comportement et affiche des publicités indésirables. Peut-être devrez-vous divulguer des informations personnelles ou acheter quelque chose d'autre pour pouvoir réclamer les cadeaux que vous êtes supposé avoir gagnés. Si une offre vous semble trop alléchante pour être crédible, demandez l'opinion de quelqu'un d'autre, lisez les informations en petits caractères ou mieux, ignorez-la.

#### Contrôlez régulièrement vos relevés de compte et de carte de crédit

L'impact du vol d'identité et de la cybercriminalité peut être considérablement réduit si vous vous en rendez compte peu de temps après le vol de vos données ou la première tentative d'utilisation de vos informations. L'un des moyens les plus simples de savoir si quelque chose s'est produit est de contrôler les relevés mensuels que vous envoient votre banque et la société qui a émis votre carte de crédit afin de vous assurer que rien ne sort de l'ordinaire.

De nombreux organismes bancaires et services utilisent également des systèmes de prévention des fraudes qui notifient tout comportement d'achat inhabituel (si vous vivez au Texas et que soudainement vous achetez des réfrigérateurs à Budapest, par exemple). Afin de confirmer ces achats inhabituels, il est possible qu'ils vous appellent et vous demandent confirmation. Ne prenez pas ces appels à la légère. Ils vous indiquent que quelque chose de grave peut s'être produit et que vous devez prendre les mesures qui s'imposent.

# *Protéger votre ordinateur au moyen des outils de sécurité de Windows*

Windows intègre diverses applications de protection.

#### Mises à jour Windows

Si vous disposez d'une connexion Internet active, Windows peut rechercher des mises à jour importantes pour votre ordinateur et les installer automatiquement. Ces mises à jour incluent des correctifs de sécurité et des mises à jour de programmes qui peuvent améliorer votre expérience informatique et protéger votre ordinateur contre de nouveaux virus et d'éventuelles attaques.

#### Comment savoir si la sécurité de mon ordinateur est menacée ?

Si le *Centre d'action* affiche un message d'alerte ou que votre ordinateur se comporte de façon erratique, qu'il tombe en panne sans raison apparente ou que certains de vos programmes ne fonctionnent pas correctement, il est possible qu'il soit infecté par un antiprogramme. Cependant, sachez que les virus ne sont pas responsables de tous les dysfonctionnements de votre ordinateur ! Si vous pensez que votre ordinateur est infecté, vous devez tout d'abord actualiser votre antivirus et votre antispyware (si ce n'est déjà fait) puis les exécuter.

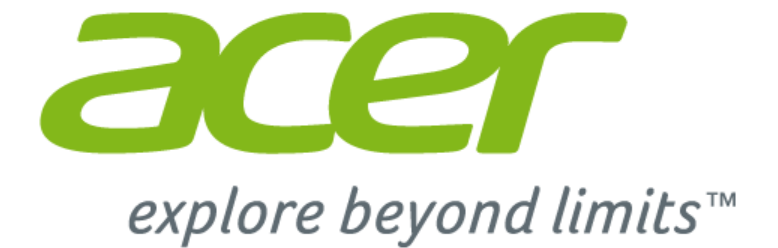

# Addendum Windows 10 à votre Manuel d'utilisation

2 -

# Le but de cet addendum

Microsoft propose des mises à niveau de Windows 7 ou Windows 8 à Windows 10. Vous remarquerez qu'il existe certaines différences dans la manière de fonctionner de Windows 10 par rapport à votre ancien système d'exploitation.

Cet addendum contient des informations actualisées pour l'utilisation de Windows 10, veuillez l'utiliser en plus du Manuel d'utilisation de votre ordinateur.

Cela ne remplace pas votre Manuel d'utilisation, et il peut y avoir des informations incluses qui ne s'applique à pour votre ordinateur.

#### Important

Cet addendum contient des informations propriétaires qui sont protégées par les lois sur le copyright. Les informations contenues dans ce manuel peuvent être modifiées sans préavis. Les images fournies ici sont pour référence seulement et peuvent contenir des informations ou des fonctionnalités qui ne s'appliquent pas à votre ordinateur. Le Groupe Acer ne peut être tenu responsable des erreurs ou omissions techniques ou éditoriales contenues dans ce manuel.

| Numéro de modèle : |  |
|--------------------|--|
| Numéro de série :  |  |
| Date d'achat :     |  |
| Lieu d'achat :     |  |

# TABLE DES MATIÈRES

| Utiliser le touchpad de précision                                                                                      | <b>4</b>  |
|----------------------------------------------------------------------------------------------------|-----------|
| Gestes du touchpad                                                                                                    | 4         |
| Changer les paramètres du touchpad                                                                                     | 5         |
| Utiliser une connexion Bluetooth<br>Activer et désactiver Bluetooth<br>Activer Bluetooth et ajouter un<br>périphérique | 7<br>7    |
| Connexion à Internet                                                                                                   | <b>10</b> |
| Se connecter à un réseau sans fil                                                                                      | 10        |
| Connexion à un réseau sans fil                                                                                         | 10        |
| Connexion par câble                                                                                                    | 14        |
| Fonctionnalité réseau intégrée                                                                                         | 14        |
| Connexion à un réseau cellulaire                                                                                       | 14        |
|                                                                                                    |           |

| Acer Bluelight Shield                     | 15   |
|-------------------------------------------|------|
| Foire aux questions                       | 17   |
| Demande de service                        | 20   |
| Conseils et astuces pour utiliser         |      |
| Windows 10                                | 21   |
| Comment puis-je aller à Démarrer ?        | . 21 |
| Comment puis-je éteindre mon              |      |
| ordinateur ?                              | . 21 |
| Comment déverrouiller mon ordinateur ?    | . 22 |
| Comment puis-je configurer l'alarme ?     | . 23 |
| Où sont mes applis ?                      | . 24 |
| Qu'est-ce qu'un ID (compte) Microsoft ? . | . 25 |
| Comment puis-je rechercher les mises à    |      |
| jour Windows ?                            | . 26 |
| Où puis-je avoir plus d'informations ?    | . 26 |
|                                           |      |

# **UTILISER LE TOUCHPAD DE PRÉCISION**

Le touchpad contrôle la flèche (ou « curseur ») sur l'écran. Lorsque vous faites glisser votre doigt sur le touchpad, le curseur suivra ce mouvement. Le touchpad de précision (PTP) est conçu pour fournir une expérience du touchpad plus uniforme, lisse et précise. De nombreuses applications prennent en charge les gestes du touchpad de précision qui utilisent un ou plusieurs doigts, cependant, certains gestes peuvent ne pas être pris en charge par l'application ou le programme spécifique que vous utilisez.

# Gestes du touchpad

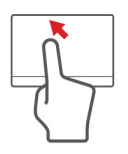

## Glissé à un seul doigt

Faites glisser votre doigt sur le touchpad pour déplacer le curseur.

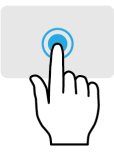

### Appui à un seul doigt ou tape Appuyez sur le touchpad, ou tapez légèrement sur le

Appuyez sur le touchpad, ou tapez legerement sur le touchpad, pour effectuer un « clic », ce qui sélectionnera ou démarrera un élément. Tapez rapidement deux fois pour effectuer un « double clic ».

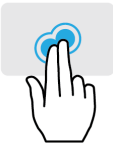

#### Appui à deux doigts

Tapez légèrement sur le touchpad avec deux doigts pour effectuer un « clic droit » . Dans l'écran d'accueil, cela basculera les commandes des applis. Dans la plupart des applis cela ouvrira un menu contextuel associé à l'élément sélectionné.

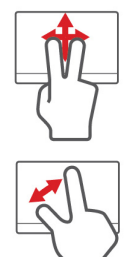

#### Glissé à deux doigts

Faites défiler rapidement les pages Web, documents et listes de lecture en plaçant deux doigts sur le pavé tactile et en déplaçant les deux dans n'importe quelle direction.

### Pincement de deux doigts

Faites un zoom avant et arrière sur les photos, cartes et documents avec un simple geste doigt-et-pouce.

Le pavé tactile de précision comprend des fonctionnalités technologiques ajoutées qui aident à reconnaître et à prévenir les gestes involontaires comme les appuis, les gestes et les mouvements du pointeur accidentels.

#### Remarque

Le touchpad est sensible aux mouvements du doigt ; la réponse est d'autant meilleure que le toucher est léger. Veuillez garder le touchpad ainsi que vos doigts secs et propres.

# Changer les paramètres du touchpad

Pour changer les paramètres du touchpad pour répondre à vos besoins personnels, veuillez procéder comme suit.

1. Dans la barre des tâches dans le coin inférieur droit de l'écran, sélectionnez l'icône [Notifications] (Notifications) pour ouvrir le panneau des [Notifications] (Notifications).

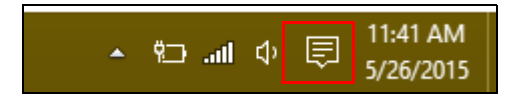

2. Sélectionnez [All settings] (Tous les paramètres).

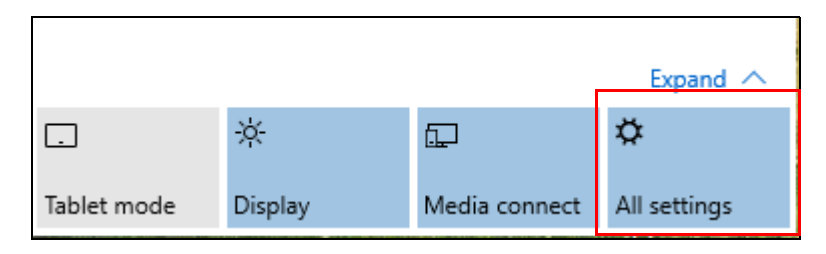

3. Sélectionnez [Devices] (Périphériques) > [Mouse & touchpad] (Souris et pavé tactile).

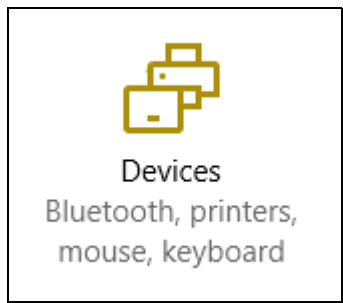

4. Maintenant, vous pouvez ajuster les paramètres selon vos besoins personnels. Vous pouvez changer le bouton principal pour une utilisation gaucher ou droitier, désactiver le pavé tactile si vous préférez utiliser une souris, ou définir un délai pour empêcher le déplacement de curseur si vous touchez accidentellement le pavé tactile avec votre paume en travaillant. Défilez vers le bas pour voir plus de paramètres.

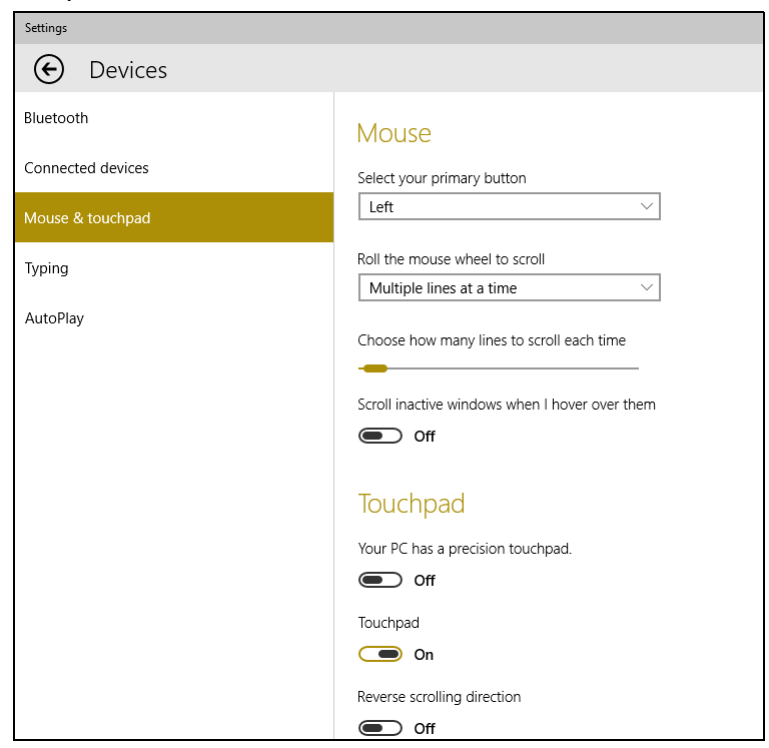

# UTILISER UNE CONNEXION BLUETOOTH

Bluetooth est une technologie qui vous permet de transférer des données sans fil sur de courtes distances entre différents types de périphériques. Les appareils Bluetooth comprennent des ordinateurs, des téléphones mobiles, des tablettes, des casques sans fil et des claviers.

Pour utiliser Bluetooth, vous devez vous assurer de ce qui suit :

- 1. Bluetooth est activé sur les deux appareils.
- 2. Vos appareils sont « couplés » (ou connectés).

# Activer et désactiver Bluetooth

L'adaptateur Bluetooth doit être activé sur les deux appareils. Pour votre ordinateur, il peut s'agir d'un commutateur externe, d'un paramètre logiciel, ou d'une clé Bluetooth indépendante branchée sur un port USB de l'ordinateur (si aucun adaptateur Bluetooth interne n'est disponible).

## Ø

#### Remarque

*Veuillez consulter le manuel du propriétaire de vos appareils afin de déterminer comment activer son adaptateur Bluetooth.* 

# Activer Bluetooth et ajouter un périphérique

Chaque nouvel appareil doit d'abord être « couplé » avec l'adaptateur Bluetooth de votre ordinateur. Cela signifie qu'il doit d'abord être authentifié pour des raisons de sécurité. Vous ne devez coupler qu'une fois. Après cela, il vous suffit d'activer l'adaptateur Bluetooth des deux appareils pour les connecter.

Bluetooth sur votre ordinateur est désactivé par défaut. Pour activer l'adaptateur Bluetooth de votre ordinateur, procédez comme suit :

 Appuyez la touche Windows ou sélectionnez le bouton Démarrer de Windows > [Settings] (Paramètres) > [Devices] (Périphériques) > [Bluetooth] (Bluetooth), et cliquez sur le commutateur sous [Bluetooth] (Bluetooth) pour l'activer/ désactiver.

- 2. Votre ordinateur démarrera automatiquement la recherche d'appareils, ainsi que se rendra visible aux autres appareils.
- 3. Sélectionnez l'appareil que vous souhaitez jumeler dans la liste des appareils détectés, et sélectionnez [Pair] (Jumeler).

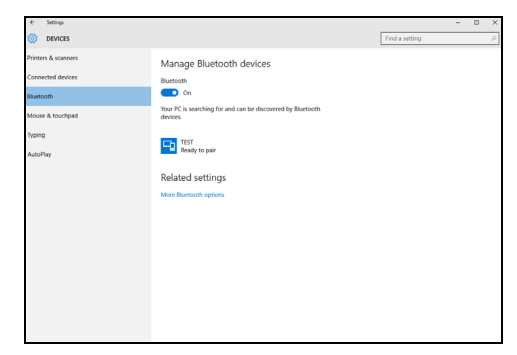

4. Un code s'affiche sur votre ordinateur, qui doit correspondre au code affiché sur votre appareil. Sélectionnez **[Yes] (Oui)**. Ensuite, acceptez le couplage de votre appareil.

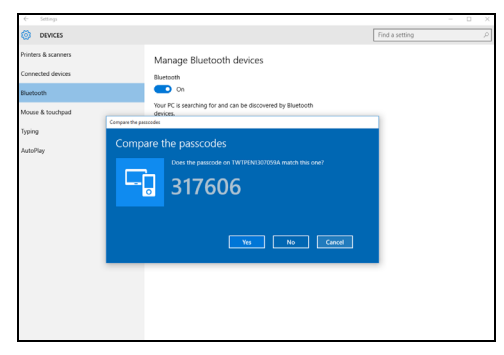

#### Remarque

Certains appareils utilisant d'anciennes versions de la technologie Bluetooth nécessitent pour les deux appareils la saisie d'un code PIN. Au cas où l'un des appareils ne permet pas l'entrée (comme pour un casque), le mot de passe est codé en dur dans l'appareil (en général « 0000 » ou « 1234 »). Consultez le manuel d'utilisation de votre appareil pour plus d'informations. Vous pouvez également accéder aux paramètres Bluetooth sélectionnant l'icône [Notifications] (Notifications) dans le coin inférieur droit de l'écran pour ouvrir le panneau des [Notifications] (Notifications). De là, vous pouvez activer ou désactiver Bluetooth ou cliquez-droit sur [Bluetooth] (Bluetooth) > [Go to settings] (Allez à Paramètres) pour accéder aux paramètres Bluetooth.

# **CONNEXION À INTERNET**

Ce chapitre contient des informations générales sur les types de connexion à Internet disponibles. Certaines de ces informations peuvent ne pas s'appliquer votre ordinateur.

Les fonctionnalités réseau intégrées de votre ordinateur vous permettent de connecter facilement votre ordinateur à Internet à l'aide d'un câble ou d'une connexion sans fil.

Mais d'abord, afin de vous connecter à Internet, vous devrez vous abonner aux services Internet d'un FAI (fournisseur d'accès Internet), généralement un opérateur du câble ou de téléphonie, dont un technicien devra se rendre à votre domicile ou à votre bureau pour configurer le service Internet. Il installera un petit boîtier, un routeur ou modem, qui vous permettra de vous connecter à Internet.

# Se connecter à un réseau sans fil

### Connexion à un réseau sans fil

Un réseau sans fil (ou WLAN) est un réseau local sans fil pouvant connecter deux ordinateurs ou plus sans aucun câble. Une fois connecté au réseau sans fil, vous pouvez accéder à Internet. Vous pouvez également partager des fichiers, d'autres périphériques, et même votre connexion Internet.

#### Avertissement

L'utilisation des périphériques sans fil à bord d'un avion est soumise à restriction. Tous les périphériques sans fil doivent être éteints avant l'embarquement et durant le décollage car ils peuvent perturber le bon fonctionnement de l'avion, brouiller les communications ou être interdits par la loi. Veillez à n'activer les périphériques sans fil de votre ordinateur que lorsque le personnel de bord a indiqué que cela ne représentait aucun danger.

La connexion sans fil de votre ordinateur étant activée par défaut, Windows détecte et affiche la liste des réseaux disponibles au moment de la configuration. Sélectionnez votre réseau, et entrez le mot de passe si nécessaire. Les ordinateurs portables Acer intègrent une touche d'accès rapide au *mode Avion* qui vous permet d'activer ou de désactiver la connexion réseau. Vous pouvez utiliser les options de gestion du réseau pour activer/désactiver votre réseau sans fil ou contrôler les données partagées sur le réseau.

Pour vous connecter à un réseau sans fil, veuillez procéder comme suit.

1. Assurez vous d'avoir un point d'accès/routeur sans fil et une connexion Internet actuelle via le FAI de votre choix. Prenez note du nom et du mot de passe du réseau sans fil (si nécessaire). Si vous essayez de vous connecter à un réseau public (comme dans un café), assurez-vous d'avoir le nom du réseau sans fil.

#### Remarque

Rapprochez-vous de votre FAI ou consultez la documentation du routeur pour des détails sur la connexion à Internet.

2. Dans la barre des tâches dans le coin inférieur droit de l'écran, sélectionnez l'icône [Notifications] (Notifications) pour ouvrir le panneau des [Notifications] (Notifications).

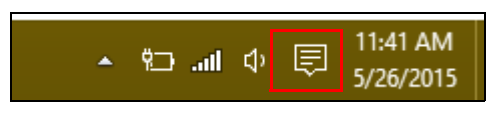

3. Sélectionnez [All settings] (Tous les paramètres).

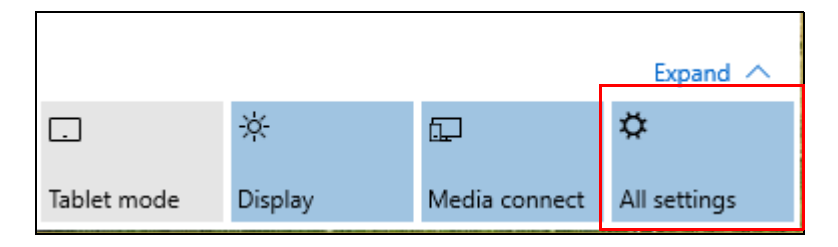

4. Sélectionnez [Network & internet] (Réseau et Internet).

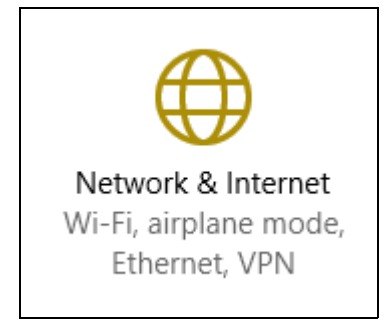

5. Vous verrez une liste des réseaux sans fil disponibles. Sélectionnez celui que vous souhaitez utiliser.

| Settings           |                                       |
|--------------------|---------------------------------------|
| Network & Internet |                                       |
| Wi-Fi              | Wi-Fi                                 |
| Airplane mode      | SystemSettings.ViewModel.SettingEntry |
| VPN                | On                                    |
| Dial-up            | Guest                                 |
| Ethernet           |                                       |
| Proxy              | Properties<br>Manage Wi-Fi settings   |
|                    |                                       |

6. Une fois un réseau sans fil sélectionné, sélectionnez [Connect] (Connecter).

| Settings           |                                                                      |
|--------------------|----------------------------------------------------------------------|
| Network & Internet |                                                                      |
| Wi-Fi              | Wi-Fi                                                                |
| Airplane mode      |                                                                      |
| VPN                | On On                                                                |
| Dial-up            | Guest                                                                |
| Ethernet           | Other people might be able to see info you send over this<br>network |
| Proxy              | Connect automatically                                                |
|                    | Connect                                                              |

7. Si nécessaire, entrez le mot de passe du réseau.

| Settings           |                                                           |
|--------------------|-----------------------------------------------------------|
| Network & Internet |                                                           |
| Wi-Fi              | Wi-Fi                                                     |
| Airplane mode      |                                                           |
| VPN                | On On                                                     |
| Dial-up            | Guest<br>Enter the network security key                   |
| Ethernet           |                                                           |
| Proxy              | You can also connect by pushing the button on the router. |
|                    | Next Cancel                                               |

# Connexion par câble

## Fonctionnalité réseau intégrée

Branchez une extrémité d'un câble réseau au port réseau de votre ordinateur, et l'autre extrémité à l'un des ports de votre routeur. (Reportez-vous à l'image ci-dessous.) Vous pourrez alors vous connecter.

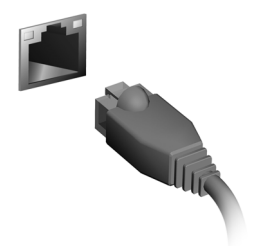

## Connexion à un réseau cellulaire

Si votre ordinateur dispose d'un logement pour carte SIM, vous pouvez vous connecter à Internet via un réseau de téléphone cellulaire. Pour ce faire, vous devez disposer d'une carte SIM compatible et avoir établi un contrat de données avec votre opérateur mobile. Contactez votre opérateur mobile pour obtenir plus d'informations sur la connexion à Internet via un réseau cellulaire.

# ACER BLUELIGHT SHIELD

Acer Bluelight Shield peut être activé pour réduire les émissions de lumière bleue de l'écran pour protéger vos yeux.

Pour configurer Acer Bluelight Shield, *Rechercher* « Acer Quick Access ». De là, vous pouvez activer ou désactiver Acer Bluelight Shield, et vous pouvez choisir entre quatre modes différents pour répondre à vos besoins :

| No. | Élément                | Description                                                                                                  |
|-----|------------------------|----------------------------------------------------------------------------------------------------|
| 1   | Réduction<br>basse     | Réduit l'émission de lumière bleu de l'écran rétroéclairé par LED de 10% à 25% pour une protection de base.  |
| 2   | Réduction<br>moyenne   | Réduit l'émission de lumière bleu de l'écran rétroéclairé par LED de 26% à 45% pour protéger vos yeux.       |
| 3   | Réduction<br>élevée    | Réduit l'émission de lumière bleu de l'écran rétroéclairé par LED de 46% à 65% pour une protection maximale. |
| 4   | Mode heures<br>longues | Professionnellement ajusté pour réduire la fatigue oculaire pendant une période de temps prolongée.          |

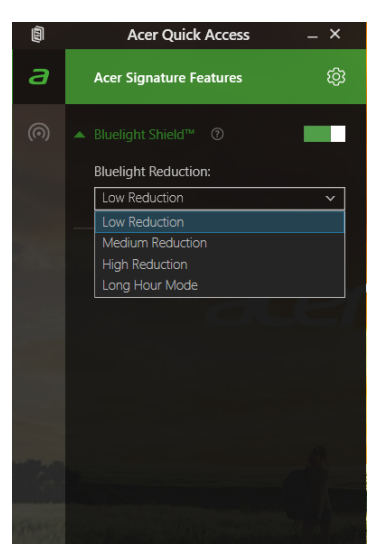
Ŋ

**Remarque** Les spécifications peuvent varier selon le modèle.

## FOIRE AUX QUESTIONS

Vous trouverez ici une liste des situations qui peuvent apparaître lors de l'utilisation de l'ordinateur, ainsi que des solutions pour chacune.

J'ai appuyé sur le bouton d'alimentation, mais l'ordinateur ne se met pas sous tension ou ne s'initialise pas.

Vérifiez l'indicateur d'alimentation:

- Si l'indicateur n'est pas allumé, l'ordinateur n'est pas alimenté. Vérifiez ce qui suit :
  - Si vous utilisez la batterie, son niveau de charge peut être trop bas, ce qui l'empêche d'alimenter l'ordinateur. Connectez l'adaptateur secteur pour recharger la batterie. Il peut être nécessaire d'attendre quelques minutes avant d'essayer de rallumer votre ordinateur.
  - Assurez-vous que l'adaptateur secteur est branché de manière appropriée à l'ordinateur et à une prise électrique.
- Si l'indicateur est allumé, vérifiez ce qui suit :
  - Le lecteur optique contient-il un disque ? Retirez-le et appuyez sur <**Ctrl**> + <**Alt**> + <**Suppr**> pour redémarrer le système.
  - Avez-vous un périphérique de stockage USB (clé USB ou un Smartphone) branché à votre ordinateur? Débranchez-le et appuyez sur 
     Ctrl> + <Alt> + <Suppr> pour redémarrer le système.

Rien n'apparaît à l'écran.

Le système de gestion de l'alimentation de l'ordinateur éteint l'écran automatiquement pour économiser l'énergie. Appuyez sur une touche pour rallumer l'écran.

Si l'appui sur une touche ne rallume pas l'écran, trois raisons sont possibles :

- Le niveau de luminosité est peut-être trop bas. Appuyez sur <Fn> +
  > (augmenter) pour ajuster le niveau de luminosité.
- Le périphérique d'affichage est peut-être réglé sur un moniteur externe. Appuyez sur la touche de raccourci de choix de l'affichage pour retourner l'affichage à l'ordinateur.

• Si la diode d'alimentation clignote, l'ordinateur peut être en mode Veille ou Veille prolongée. Appuyez sur le bouton d'alimentation et relâchez-le pour la reprise.

#### Aucun son ne sort de l'ordinateur.

Vérifiez ce qui suit :

- Le son est peut-être désactivé. Vérifiez l'icône de contrôle du son (un haut-parleur) dans la barre des tâches. Si elle est barrée, cliquez sur l'icône et désélectionnez l'option [Mute all] (Tous muets).
- Le niveau du volume est peut-être trop bas. Vérifiez le volume dans l'icône de contrôle du volume (un haut-parleur) dans la barre des tâches. Vous pouvez utiliser les touches de raccourci de contrôle du volume pour ajuster le volume.
- Si un casque stéréo, des écouteurs ou des haut-parleurs externes sont connectés à la prise du casque de l'ordinateur, les haut-parleurs internes sont éteints automatiquement.

## *Je veux éjecter le plateau du lecteur optique sans mettre l'ordinateur sous tension.*

Le lecteur optique a un trou d'éjection mécanique. Insérez tout simplement la pointe d'un stylo ou d'un trombone redressé dans le trou et appuyez pour éjecter le plateau.

Le clavier ne répond pas.

Essayez de connecter un clavier externe au port USB sur l'ordinateur. S'il fonctionne, contactez votre revendeur ou un centre de service agréé car le câble interne du clavier est peut-être déconnecté.

L'imprimante ne fonctionne pas.

Vérifiez ce qui suit :

- Assurez-vous que l'imprimante est branchée à une prise secteur et est sous tension.
- Assurez-vous que le câble de l'imprimante est bien branché sur un port USB et sur le port correspondant de l'imprimante.

Je veux restaurer mon ordinateur à sa configuration d'origine.

#### Remarque

Si la version de votre système est multilingue, le système d'exploitation et la langue que vous choisissez lorsque vous mettez le système sous tension pour la première fois seront les seules options pour les opérations de récupération futures.

Ce processus de récupération vous aide à restaurer le lecteur C: avec les logiciels d'origine installés lorsque vous avez acheté votre ordinateur.

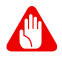

#### Avertissement

Votre lecteur C: sera reformaté et toutes les données seront effacées. Il est important de sauvegarder tous les fichiers données avant d'utiliser cette option.

Avant d'effectuer une opération de restauration, veuillez vérifier les paramètres du BIOS.

- 1. Vérifiez si la fonction Acer disk-to-disk recovery est activée ou non.
- 2. Assurez-vous que le paramètre **D2D Recovery** dans **Main** est réglé sur **Enabled**.
- 3. Quittez l'utilitaire du BIOS et enregistrez les modifications. Le système redémarrera.

#### Remarque

Pour activer l'utilitaire du BIOS, appuyez sur **<F2**> quand vous voyez le logo Acer pendant le démarrage.

## Demande de service

# *Garantie internationale des voyageurs (International Travelers Warranty, ITW)*

Votre ordinateur est couvert par une garantie internationale des voyageurs (ITW) qui vous permet d'avoir l'esprit libre et tranquille lorsque vous voyagez. Un passeport ITW est fourni avec votre ordinateur et contient tout ce que vous devez savoir sur le programme ITW. Ce livret présente une liste des centres de maintenance agréés. Lisez ce passeport attentivement.

Ayez toujours le passeport ITW avec vous, surtout lorsque vous voyagez, pour pouvoir bénéficier du support de nos centres de maintenance. Agrafez votre preuve d'achat à votre passeport ITW.

Si le pays dans lequel vous voyagez n'a pas de centre de maintenance agréé ITW Acer, vous pouvez tout de même contacter nos bureaux internationaux. Veuillez visiter **www.acer.com**.

#### Avant d'appeler

Veuillez préparer les informations qui suivent avant d'appeler Acer pour un service en ligne, et veuillez être à côté de votre ordinateur lorsque vous appelez. Avec votre aide, nous pouvons réduire la durée de l'appel et vous aider à résoudre vos problèmes efficacement. Si votre ordinateur affiche des messages d'erreur ou émet des avertissements sonores, notez-les lorsqu'ils apparaissent à l'écran (ou leur nombre et leur séquence pour les avertissements sonores).

\_\_\_\_\_

Vous devez nous fournir les informations suivantes :

Nom : \_\_\_\_\_

Adresse : \_\_\_\_\_

Numéro de téléphone :

Type de système et modèle :

Numéro de série :

Date d'achat : \_\_\_\_\_

## **Conseils et astuces pour utiliser Windows 10**

Nous savons que c'est un nouveau système d'exploitation et qu'un certain temps sera nécessaire pour s'y habituer, c'est pourquoi nous avons créé quelques conseils pour vous aider à faire vos premiers pas.

## Comment puis-je aller à Démarrer ?

Appuyez la touche Windows ou sélectionnez le *bouton Démarrer de Windows* sur le coin inférieur gauche de l'écran.

Où est le bouton Démarrer ?

Le bouton [Start] (Démarrer) apparaît dans la barre des tâches du bureau. En le sélectionnant, vous ouvrirez *Démarrer* d'où vous pourrez lancer des applis.

#### Comment puis-je voir toutes mes applis ?

Appuyez la touche Windows ou sélectionnez le *bouton Démarrer de Windows* et sélectionnez **[All apps] (Toutes les applications)** pour afficher une liste des applications installées sur l'ordinateur.

## Comment puis-je éteindre mon ordinateur ?

Appuyez la touche Windows ou sélectionnez le *bouton Démarrer de Windows* et sélectionnez l'icône d'alimentation > [Shut down] (Arrêter). Vous pouvez également éteindre l'ordinateur en cliquantdroit sur le *bouton Démarrer de Windows* > [Shut down or sign out] (Arrêter ou se déconnecter) > [Shut down] (Arrêter).

### Puis-je désactiver les notifications ?

Vous pouvez désactiver les notifications pour pouvoir laisser votre ordinateur allumé, mais sans être dérangé par les notifications.

Appuyez la touche Windows ou sélectionnez le *bouton Démarrer de Windows*, sélectionnez [Settings] (Paramètres) > [System] (Système) > [Notifications & actions] (Notifications et actions). De là, vous pouvez activer/désactiver les notifications pour toutes vos applis ou choisir quelles applis activer/désactiver.

## Comment déverrouiller mon ordinateur ?

Appuyez sur la barre d'espacement et sélectionnez un compte utilisateur pour déverrouiller l'ordinateur. Si votre compte dispose d'un mot de passe, vous devrez entrer le mot de passe pour continuer.

Puis-je personnaliser l'écran de verrouillage ?

Vous pouvez personnaliser l'écran de verrouillage avec une image différente, exécuter un diaporama d'images ou faire en sorte que le statut et les notifications s'affichent afin de répondre à vos besoins personnels.

Pour changer l'arrière-plan, appuyez la touche Windows ou sélectionnez le *bouton Démarrer de Windows* et sélectionnez **[Settings] (Paramètres) > [Personalization] (Personnalisation)**. De là vous pouvez :

- Sélectionner une image d'arrière-plan pour l'écran de verrouillage
- Activer ou désactiver le [Slide show] (Diaporama)
- Sélectionner les applis de l'écran de verrouillage.

# *Comment puis-je configurer le diaporama de l'écran de verrouillage ?*

- 1. Appuyez la touche Windows ou sélectionnez le *bouton Démarrer de Windows*, sélectionnez [Settings] (Paramètres) > [Personalization] (Personnalisation).
- 2. Sous Arrière-plan, sélectionnez [Slideshow] (Diaporama).
- Sélectionnez [Add a folder] (Ajouter un dossier) et ouvrez le dossier que vous souhaitez utiliser (votre dossier [Pictures] (Images) s'ouvrira par défaut). Sélectionnez [Choose this folder] (Choisir ce dossier) pour ajouter le dossier au diaporama de l'écran de verrouillage.
- 4. Sélectionnez un dossier et sélectionnez [Remove] (Supprimer) pour supprimer le dossier du diaporama de l'écran de verrouillage.
- 5. Changez les autres paramètres du programme selon vos besoins.

## Comme déplacer les vignettes ?

Sélectionnez une vignette et faites-la glisser sur l'endroit de l'*écran d'accueil* où vous voulez qu'elle apparaisse. D'autres vignettes seront déplacées pour accommoder la vignette dans son nouvel emplacement.

Puis-je organiser les vignettes en groupes ?

Oui, vous pouvez. Sélectionnez une vignette existante et faites glisser la vignette pour organiser l'écran d'accueil à votre goût. Cliquez-droit sur une appli et sélectionnez **[Pin to Start] (Épingler à l'écran** d'accueil) pour créer un nouveau groupe sur l'écran d'accueil. De là, vous pouvez faire glisser la vignette vers un groupe existant sur l'écran d'accueil. Vous pouvez donner un nom au(x) groupe(s) et organiser les vignettes dans les groupes en fonction de vos besoins.

### Puis-je agrandir ou réduire les vignettes ?

Oui, vous pouvez. Cliquez-droit sur une vignette et sélectionnez **[Resize] (Redimensionner)**. Sélectionnez une taille dans le menu qui apparaît.

### Puis-je changer la résolution de l'écran ?

Oui, vous pouvez. Déplacez votre curseur dans le coin inférieur gauche de l'écran et saisissez « Panneau de configuration » dans la zone de texte pour afficher les résultats. Sélectionnez [Control Panel] (Panneau de configuration) > [Adjust screen resolution] (Modifier la résolution de l'écran). Vous pouvez également cliquerdroit n'importe où sur le bureau et sélectionnez [Screen resolution] (Résolution d'écran).

## Comment puis-je configurer l'alarme ?

Votre ordinateur peut agir comme un réveil. Recherchez « Alarmes », puis sélectionnez [Alarms] (Alarmes).

- 1. Sélectionnez un nom pour l'alarme.
- 2. Définissez l'heure en choisissant l'heure et les minutes.
- 3. Sélectionnez AM ou PM.
- 4. Choisissez les jours auxquels l'alarme doit se déclencher.
- 5. Sélectionnez la notification sonore.

- 6. Sélectionnez l'heure de répétition.
- 7. Enregistrez l'alarme en sélectionnant l'icône [Save] (Enregistrer) dans le coin inférieur droit.

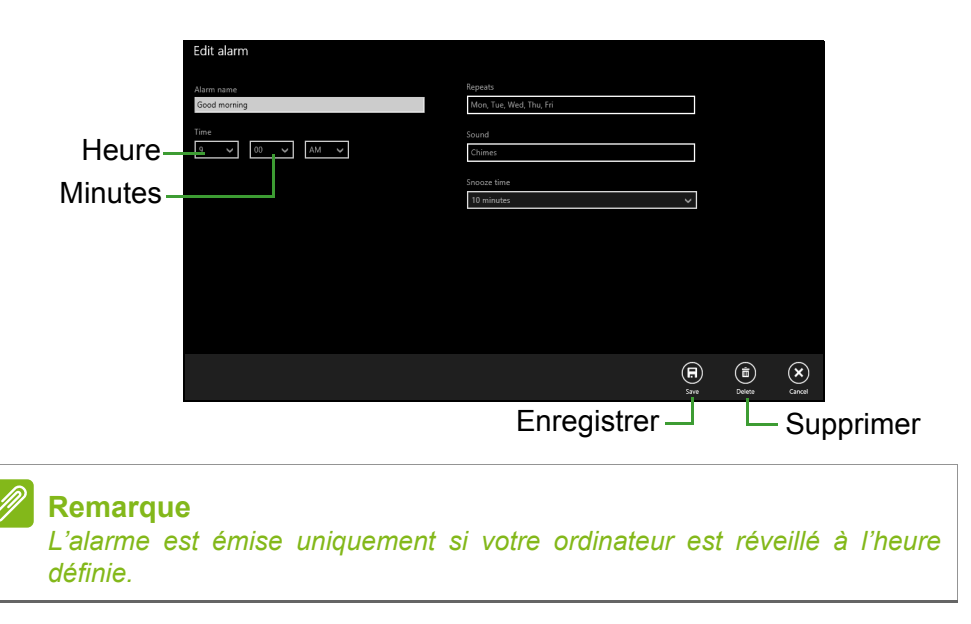

## Où sont mes applis ?

Déplacez votre curseur vers le coin inférieur gauche de l'écran et sélectionnez **[Search] (Rechercher)**, commencez à saisir le nom de l'appli que vous voulez ouvrir.

Comment puis-je faire apparaître une appli sur l'écran d'accueil ?

Si vous êtes dans [All apps] (Toutes les applications) et vous souhaitez faire apparaître une appli sur l'écran d'accueil, cliquez-droit sur une appli et sélectionnez [Pin to Start] (Épingler à l'écran d'accueil).

Comment supprimer une vignette de l'écran d'accueil ?

Cliquez-droit sur une vignette pour la sélectionner et sélectionnez **[Unpin from Start] (Détacher de l'écran d'accueil)** pour supprimer la vignette de *l'écran d'accueil*.

*Comment puis-je faire apparaître une appli dans ma barre des tâches ?* 

Si vous êtes dans *[All apps] (Toutes les applications)* et vous souhaitez faire apparaître une appli sur la barre des tâches, cliquezdroit sur une appli ou vignette et sélectionnez **[Pin to taskbar] (Épingler à la barre des tâches)**.

#### Comment puis-je installer des applis ?

Vous pouvez télécharger des applis Windows Store depuis [Store] (Windows Store). Un ID Microsoft sera nécessaire pour acheter et télécharger des applis depuis [Store] (Windows Store).

Je ne peux pas trouver des applis comme Bloc-notes et Paint ! Où sont-ils ?

Déplacez votre curseur vers le coin inférieur gauche de l'écran et sélectionnez **[Search] (Rechercher)**. Saisissez le nom de l'appli que vous souhaitez ouvrir. Vous pouvez également ouvrir *[All apps] (Toutes les applications)* et faites défiler la fenêtre jusqu'à « [Windows Accessories] (Accessoires Windows) » pour voir la liste des programmes existants.

## Qu'est-ce qu'un ID (compte) Microsoft ?

Un compte Microsoft est une adresse e-mail et un mot de passe que vous utilisez pour vous connecter à Windows. Vous pouvez utiliser n'importe quelle adresse e-mail, mais il est préférable de choisir celle que vous utilisez déjà pour communiquer avec vos amis et vous connecter à vos sites Web préférés. Lorsque vous vous connectez à votre PC avec un compte Microsoft, vous connecterez votre PC aux personnes, fichiers et appareils que vous aimez.

#### Est-ce nécessaire ?

Un ID Microsoft n'est pas nécessaire pour utiliser Windows 10, mais cela rend la vie plus facile parce que vous pouvez synchroniser les données entre différentes machines auxquelles vous vous connectez à l'aide d'un ID de Microsoft.

### Comment puis-je en obtenir un ?

Si vous avez déjà installé Windows 10 et vous ne vous êtes pas connecté avec un compte Microsoft ou vous n'avez pas de compte Microsoft et vous souhaitez en obtenir un, appuyez la touche Windows ou sélectionnez le *bouton Démarrer de Windows* > [Settings] (Paramètres) > [Accounts] (Comptes) > [Sign in with a Microsoft account] (Se connecter avec un compte Microsoft), et suivez les instructions à l'écran.

## Comment puis-je rechercher les mises à jour Windows ?

Appuyez la touche Windows ou sélectionnez le *bouton Démarrer de Windows* > [Settings] (Paramètres) > [Update & recovery] (Mise à jour et récupération) > [Windows Update] (Windows Update). Sélectionnez [Advanced options] (Options avancées) pour configurer les paramètres.

## Où puis-je avoir plus d'informations ?

Pour plus d'information, veuillez visiter les pages :

- Tutoriels de Windows 8, 8.1 et 10 : www.acer.com/windows-tutorial
- FAQ du support : support.acer.com